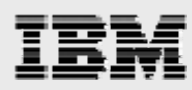

# WebSphere V6.0 installation guide

Including step-by-step WebSphere Application Server configuration information

> Gary Hornyak Terry Wang

ISV Business Strategy and Enablement July 2008

# IBM

## Table of contents

| Introduction       1         Install images       1         Download install images.       1         Preinstallation setup       1         WebSphere hints and tips       2         Installing WebSphere 6.0.2.25       3         Installing IBM HTTP Server 6.0.1       3         Installing WebSphere Application Server 6.0.2 updates       22         Updating plug-ins       22         Updating IBM HTTP Server       28         Updating IBM HTTP Server       28         Updating WebSphere Application Server 6.0.2 updates       29         Updating IBM HTTP Server       28         Updating WebSphere Application Server       28         Updating IBM HTTP Server       28         Updating WebSphere Application Server 6.0.2.25 updates       29         Running the installation of the Update Installer utility       29         Updating IBM HTTP Server       33         Updating the Web server plug-ins       36         Updating IBM HTTP Server and WebSphere Application Server processes       42         Verifying the update and accessing the sample application       42         Summary       43         Resources       44         About the authors       44                 | Abstract                                                              | 1  |
|----------------------------------------------------------------------------------------------------|-----------------------------------------------------------------------|----|
| Install images       1         Download install images       1         Preinstallation setup       1         WebSphere hints and tips       2         Installing WebSphere 6.0.2.25       3         Installing WebSphere Application Server 6.0.1       3         Installing WebSphere Application Server 6.0.1       9         Installing WebSphere Application Server 6.0.2 updates       22         Updating plug-ins       22         Updating plug-ins       22         Updating WebSphere Application Server       28         Updating WebSphere Application Server       28         Updating IBM HTTP Server       28         Updating WebSphere Application Server 6.0.2.25 updates       29         Running the installation of the Update Installer utility       29         Updating IBM HTTP Server       33         Updating the Web server plug-ins       36         Updating the Web server and WebSphere Application Server       39         Restarting IBM HTTP Server and WebSphere Application Server processes       42         Verifying the update and accessing the sample application       42         Summary       43         Resources       44         About the authors       44 | Introduction                                                          | 1  |
| Download install images       1         Preinstallation setup       1         WebSphere hints and tips       2         Installing WebSphere 6.0.2.25       3         Installing WebSphere Application Server 6.0.1       3         Installing WebSphere Application Server 6.0.2 updates       22         Updating plug-ins       22         Updating IBM HTTP Server       28         Updating WebSphere Application Server 6.0.2.25 updates       29         Running the installation of the Update Installer utility       29         Updating IBM HTTP Server       33         Updating IBM HTTP Server       33         Updating WebSphere Application Server       28         Updating WebSphere Application Server       29         Running the installation of the Update Installer utility       29         Updating IBM HTTP Server       33         Updating IBM HTTP Server       33         Updating IBM HTTP Server       33         Updating IBM HTTP Server and WebSphere Application Server processes       42         Verifying the update and accessing the sample application       42         Summary       43         Resources       44         About the authors       44             | Install images                                                        | 1  |
| Preinstallation setup       1         WebSphere hints and tips       2         Installing WebSphere 6.0.2.25       3         Installing WebSphere Application Server 6.0.1       3         Installing IBM HTTP Server 6.0.1 and Web server plug-in 6.0.1       9         Installing WebSphere Application Server 6.0.2 updates       22         Updating plug-ins       22         Updating IBM HTTP Server       28         Updating WebSphere Application Server       28         Updating WebSphere Application Server       28         Updating WebSphere Application Server       28         Updating WebSphere Application Server       28         Updating WebSphere Application Server       28         Updating WebSphere Application Server       29         Running the installation of the Update Installer utility       29         Updating IBM HTTP Server       33         Updating WebSphere Application Server       39         Restarting IBM HTTP Server and WebSphere Application Server processes       42         Verifying the update and accessing the sample application       42         Summary       43         Resources       44         About the authors       44            | Download install images                                               | 1  |
| WebSphere hints and tips       2         Installing WebSphere 6.0.2.25       3         Installing WebSphere Application Server 6.0.1       3         Installing IBM HTTP Server 6.0.1 and Web server plug-in 6.0.1       9         Installing WebSphere Application Server 6.0.2 updates       22         Updating plug-ins       22         Updating IBM HTTP Server       28         Updating WebSphere Application Server 6.0.2.25 updates       29         Running the installation of the Update Installer utility       29         Updating IBM HTTP Server       33         Updating IBM HTTP Server       33         Updating WebSphere Application Server 6.0.2.25 updates       29         Running the installation of the Update Installer utility       29         Updating IBM HTTP Server       33         Updating the Web server plug-ins       36         Updating WebSphere Application Server       39         Restarting IBM HTTP Server and WebSphere Application Server processes       42         Verifying the update and accessing the sample application       43         Resources       44         About the authors       44         Trademarks and special notices       45     | Preinstallation setup                                                 | 1  |
| Installing WebSphere 6.0.2.25                                                                                                    | WebSphere hints and tips                                              | 2  |
| Installing WebSphere Application Server 6.0.1       3         Installing IBM HTTP Server 6.0.1 and Web server plug-in 6.0.1       9         Installing WebSphere Application Server 6.0.2 updates       22         Updating plug-ins       22         Updating IBM HTTP Server       28         Updating WebSphere Application Server       28         Updating WebSphere Application Server       28         Installing WebSphere Application Server 6.0.2.25 updates       29         Running the installation of the Update Installer utility       29         Updating IBM HTTP Server       33         Updating the Web server plug-ins       36         Updating the Web server plug-ins       36         Updating WebSphere Application Server       39         Restarting IBM HTTP Server and WebSphere Application Server processes       42         Verifying the update and accessing the sample application       42         Summary       43         Resources       44         About the authors       44         Trademarks and special notices       45                                                                                                    | Installing WebSphere 6.0.2.25                                         | 3  |
| Installing IBM HTTP Server 6.0.1 and Web server plug-in 6.0.1       9         Installing WebSphere Application Server 6.0.2 updates       22         Updating plug-ins       22         Updating IBM HTTP Server       28         Updating WebSphere Application Server       28         Updating WebSphere Application Server       28         Installing WebSphere Application Server 6.0.2.25 updates       29         Running the installation of the Update Installer utility       29         Updating IBM HTTP Server       33         Updating the Web server plug-ins       36         Updating WebSphere Application Server       39         Restarting IBM HTTP Server and WebSphere Application Server processes       42         Verifying the update and accessing the sample application       42         Summary       43         Resources       44         About the authors       44         Trademarks and special notices       45                                                                                                    | Installing WebSphere Application Server 6.0.1                         | 3  |
| Installing WebSphere Application Server 6.0.2 updates       22         Updating plug-ins       22         Updating IBM HTTP Server       28         Updating WebSphere Application Server       28         Installing WebSphere Application Server 6.0.2.25 updates       29         Running the installation of the Update Installer utility       29         Updating IBM HTTP Server       33         Updating the Web server plug-ins       36         Updating WebSphere Application Server       39         Restarting IBM HTTP Server and WebSphere Application Server processes       42         Verifying the update and accessing the sample application       42         Summary       43         Resources       44         About the authors       44         Trademarks and special notices       45                                                                                                    | Installing IBM HTTP Server 6.0.1 and Web server plug-in 6.0.1         | 9  |
| Updating plug-ins       22         Updating IBM HTTP Server       28         Updating WebSphere Application Server       28         Installing WebSphere Application Server 6.0.2.25 updates       29         Running the installation of the Update Installer utility       29         Updating IBM HTTP Server       33         Updating the Web server plug-ins       36         Updating WebSphere Application Server       39         Restarting IBM HTTP Server and WebSphere Application Server processes       42         Verifying the update and accessing the sample application       42         Summary       43         Resources       44         About the authors       44         Trademarks and special notices       45                                                                                                    | Installing WebSphere Application Server 6.0.2 updates                 | 22 |
| Updating IBM HTTP Server.       28         Updating WebSphere Application Server       28         Installing WebSphere Application Server 6.0.2.25 updates.       29         Running the installation of the Update Installer utility       29         Updating IBM HTTP Server.       33         Updating the Web server plug-ins       36         Updating WebSphere Application Server.       39         Restarting IBM HTTP Server and WebSphere Application Server processes.       42         Verifying the update and accessing the sample application       42         Summary.       43         About the authors       44         Trademarks and special notices.       45                                                                                                    | Updating plug-ins                                                     | 22 |
| Updating WebSphere Application Server       28         Installing WebSphere Application Server 6.0.2.25 updates       29         Running the installation of the Update Installer utility       29         Updating IBM HTTP Server       33         Updating the Web server plug-ins       36         Updating WebSphere Application Server       39         Restarting IBM HTTP Server and WebSphere Application Server processes       42         Verifying the update and accessing the sample application       42         Summary       43         About the authors       44         Trademarks and special notices       45                                                                                                    | Updating IBM HTTP Server                                              |    |
| Installing WebSphere Application Server 6.0.2.25 updates                                                                                                    | Updating WebSphere Application Server                                 |    |
| Running the installation of the Update Installer utility       29         Updating IBM HTTP Server.       33         Updating the Web server plug-ins       36         Updating WebSphere Application Server.       39         Restarting IBM HTTP Server and WebSphere Application Server processes.       42         Verifying the update and accessing the sample application       42         Summary       43         Resources       44         About the authors       44         Trademarks and special notices.       45                                                                                                    | Installing WebSphere Application Server 6.0.2.25 updates              |    |
| Updating IBM HTTP Server                                                                                                    | Running the installation of the Update Installer utility              | 29 |
| Updating the Web server plug-ins                                                                                                    | Updating IBM HTTP Server                                              |    |
| Updating WebSphere Application Server                                                                                                    | Updating the Web server plug-ins                                      |    |
| Restarting IBM HTTP Server and WebSphere Application Server processes                                                                                                    | Updating WebSphere Application Server                                 |    |
| Verifying the update and accessing the sample application                                                                                                    | Restarting IBM HTTP Server and WebSphere Application Server processes |    |
| Summary       43         Resources       44         About the authors       44         Trademarks and special notices       45                                                                                                    | Verifying the update and accessing the sample application             |    |
| Resources                                                                                                    | Summary                                                               | 43 |
| About the authors                                                                                                    | Resources                                                             | 44 |
| Trademarks and special notices45                                                                                                    | About the authors                                                     | 44 |
|                                                                                                    | Trademarks and special notices                                        | 45 |

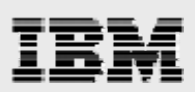

## Abstract

This guide provides detailed step-by-step installation and configuration instructions for IBM WebSphere Application Server for the IBM System p family of systems (IBM Power Systems) for product data management (PDM) applications. This guide is intended as a mechanism to educate Advanced Technical Support (ATS) and Field Technical Support Specialist (FTSS) personnel, in support of sales engagements.

## Introduction

This guide supplements the IBM® WebSphere® Application Server installation documentation that is already available on the **ibm.com** Web site. It does not replace them. The focus here is on the installation and configuration of WebSphere Application Server. The basic steps that are involved in applying updates to WebSphere Application Server are also presented in this documentation.

For this white paper, WebSphere Application Server Version 6.0.2 (FP25) and IBM AIX® Version 53 TL\_07 are used.

## **Installing images**

Before beginning the installation, mount the CD-ROMs or hard-disk devices on the network node that will run the WebSphere Application Server installation wizard. You can either locally mount or use network file system (NFS) to remotely mount the CD-ROM or hard-disk devices.

In the following instructions, the WebSphere Application Server base and update images are downloaded from the IBM Web site. The installation directory (/was\_install\_images/~) is then NFS-mounted from a remote NFS server.

### **Download installation images**

Follow these two steps to download the WebSphere Application Server installation images:

1. Download WebSphere Application Server 6.0.2 and the fixpack25 from the IBM Web site.

ibm.com/software/support

2. Extract the Installation files.

#### **Preinstallation setup**

Before installing the WebSphere Application Server code, perform the following two steps:

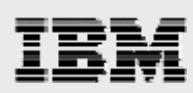

- 1. Create /usr/IBM/ with a size of 20 GB.
- 2. Increase /tmp so that it has 500 MB free.

#### WebSphere hints and tips

Administration tips: You can use the following commands and address to start or stop the server:

1. Start server 1:

- /usr/IBM/WebSphere/AppServer/bin/startServer.sh server1

- 2. Start the HTTP server: /usr/IBM/HTTPServer/bin/apachectl start
- 3. Stop server 1:
  - /usr/IBM/WebSphere/AppServer/bin/stopServer.sh server1
- 4. Stop the IBM HTTP Server:

/usr/IBM/HTTPServer/bin/apachectl stop

- 5. If there are problems starting server, then use the following command:
  - /usr/websm/bin/wsmserver -disable
- 6. Deploy WebSphere Application Server in a browser by typing in the following address: http://server\_name:9060/ibm/console

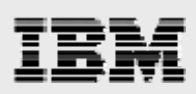

# Installing WebSphere 6.0.2.25

WebSphere Application Server, the IBM HTTP server and the Web server plug-ins are first installed at version 6.0.1, then updated to the 6.0.2 product level. The update installer is installed and the products are updated to the FixPack25 level.

### **Installing WebSphere Application Server 6.0.1**

The following steps and screen captures explain the process of starting the WebSphere Application Server installer process:

1. As root, run the installation command:

```
~/was_install_images/was_601_base/WAS/install
```

2. From the page shown in Figure 1, select Launch the installation wizard for WebSphere Application Server.

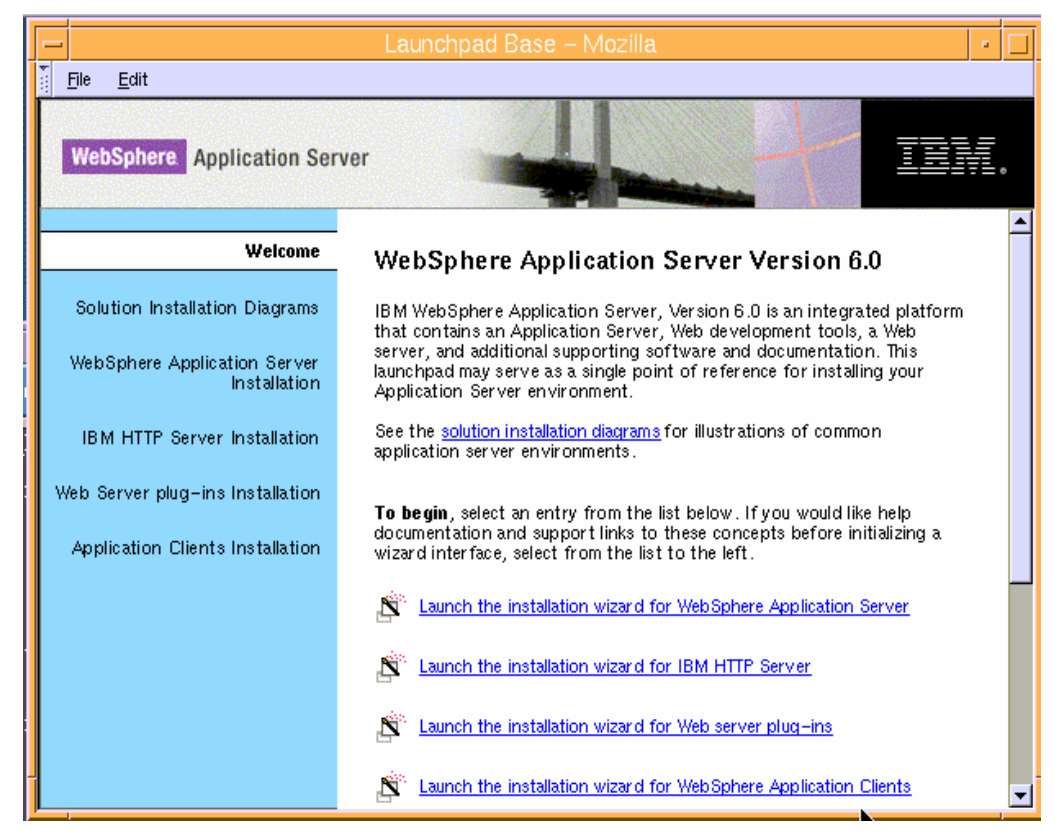

Figure 1. Launchpad base for installing WebSphere Application Server Version 6.0

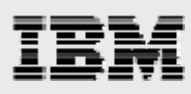

3. You are presented with a Welcome page. Click Next. (See Figure 2.)

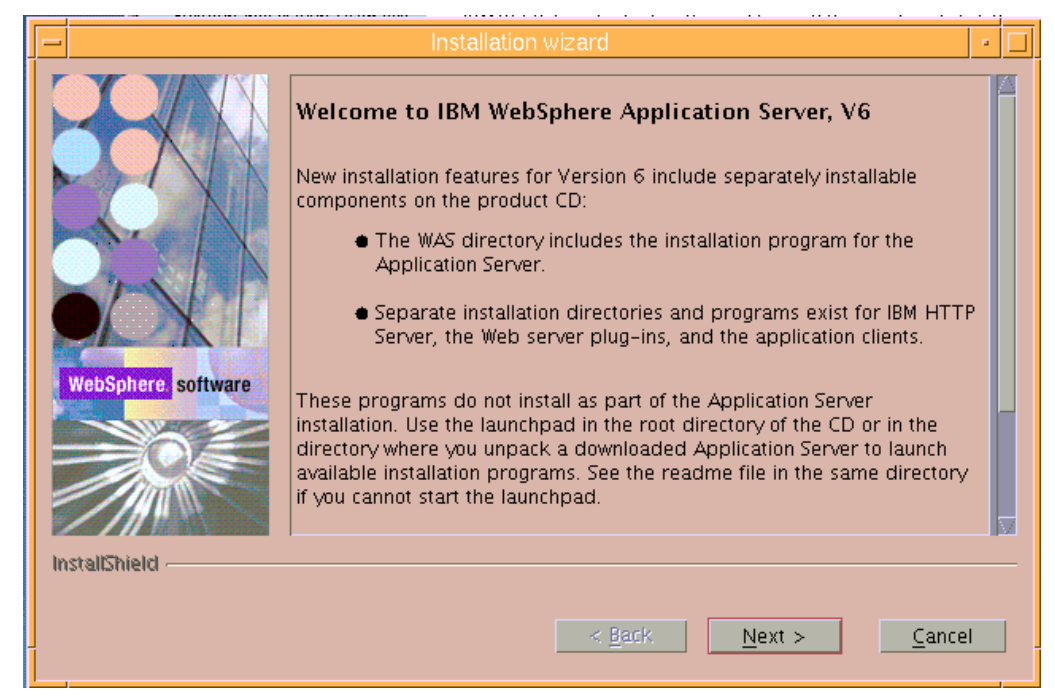

Figure 2. Welcome page for installing WebSphere Application Server V6

4. Accept the license terms and click Next. (See Figure 3.)

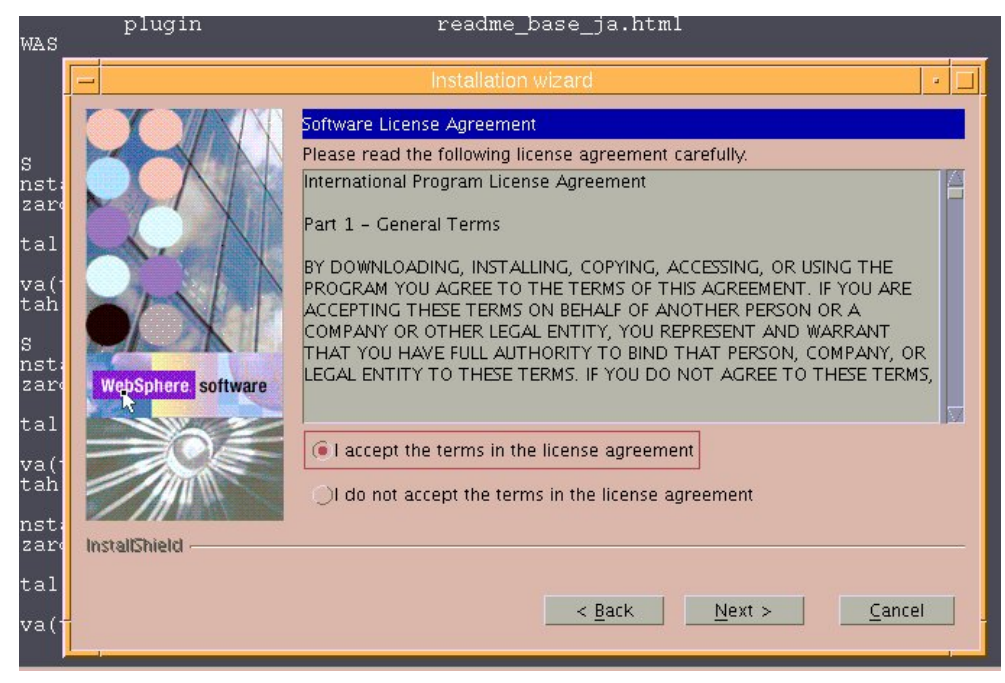

Figure 3. License terms

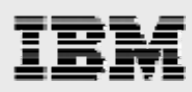

5. You then see that the wizard has checked for the expected system prerequisites. Click **Next**. (See Figure 4.)

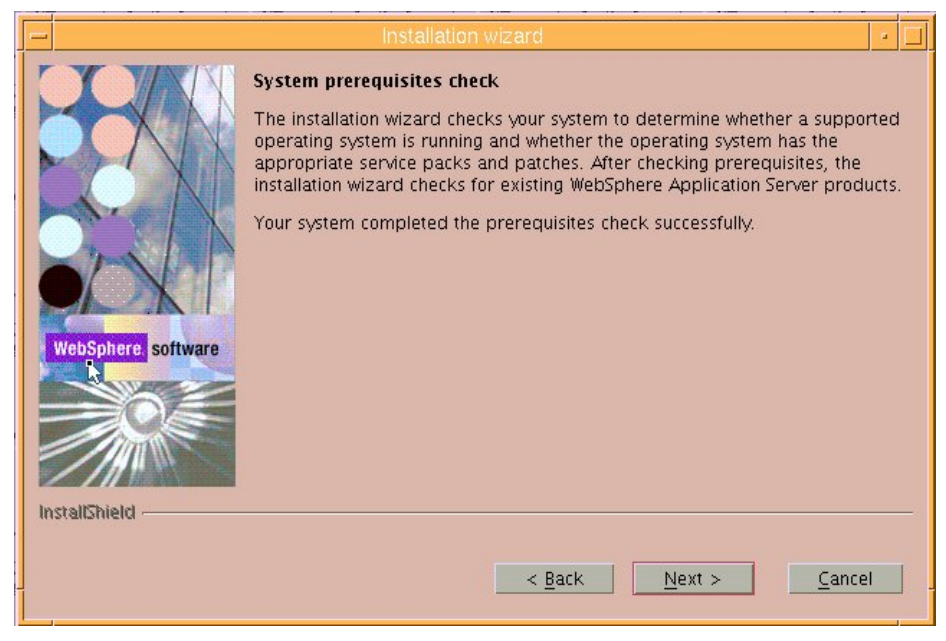

Figure 4. The installation wizard verifies the presence of the prerequisites

 Enter the directory name for the WebSphere Application Server instance. (This example uses the /usr/IBM/WebSphere/Appserver default location as the directory name.) Then, click Next. (See Figure 5.)

| -                   | Installation wizard                                                                                                    | • 🗆 |
|---------------------|----------------------------------------------------------------------------------------------------|-----|
| WebSpitere software | Installation directory         IBM WebSphere Application Server, V6 will be installed to the specified directory.         You can specify a different directory or click Browse to select a directory.         Directory name:         /Usr/IBM/WebSphere/AppServer         Browse.         Browse. |     |

Figure 5. Enter the directory name for the WebSphere Application Server instance

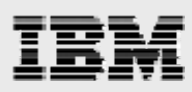

7. Select **Full installation** to install everything that is necessary to run Web applications on your server with minimal prompts. Then, click **Next**. (See Figure 6.)

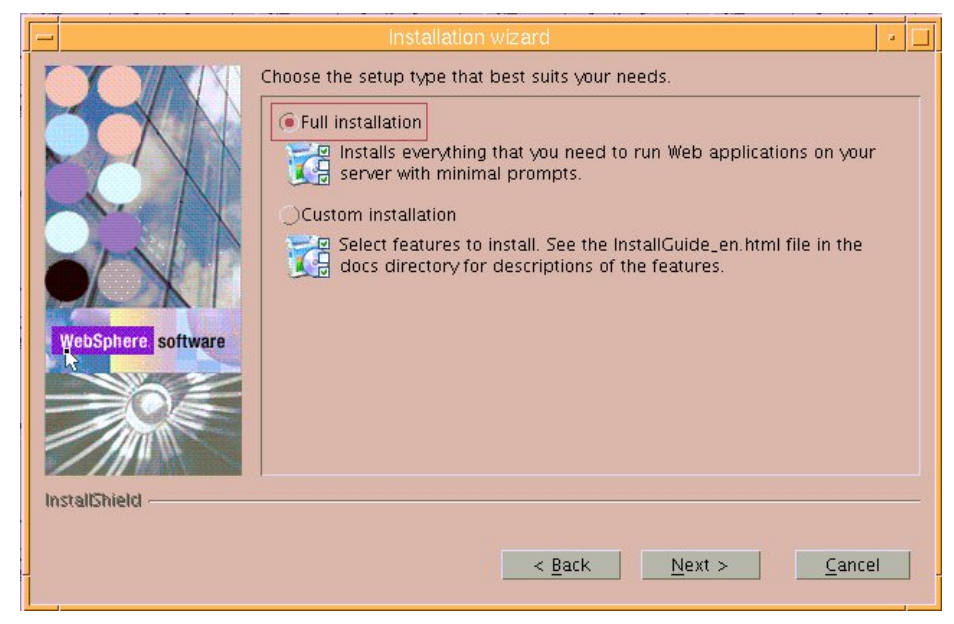

Figure 6. Select Full installation

8. Review the installation summary, then click Next. (See Figure 7.)

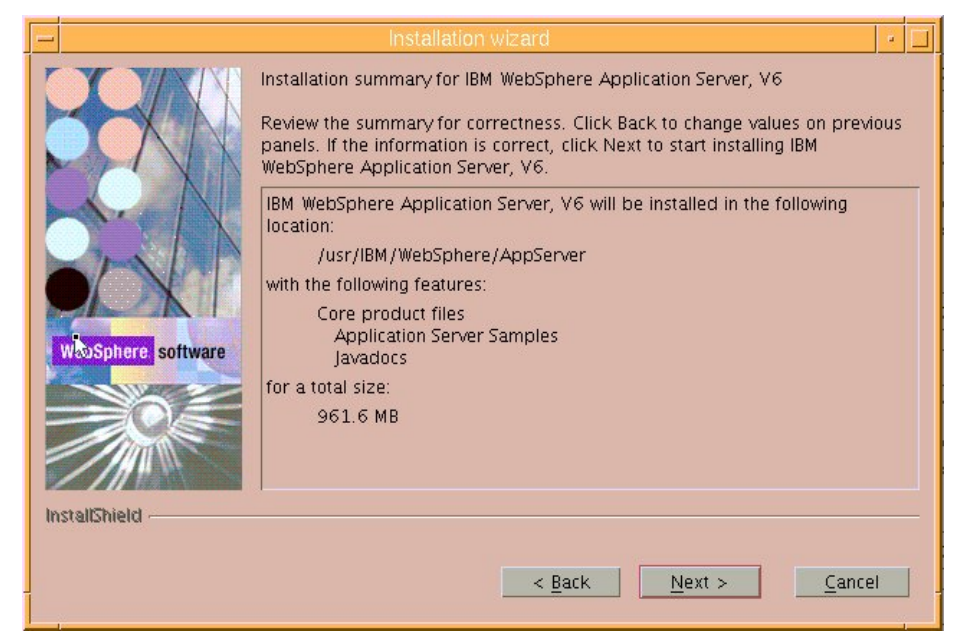

Figure 7. Installation summary

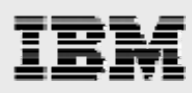

9. The installation takes several minutes, displaying the status by updating the progress bar. (See Figure 8.)

|                    | Installation wizard                           | • 🗆 |
|--------------------|-----------------------------------------------|-----|
| H                  | Installing component: profile.templates       |     |
| VebSphere software | 68%                                           |     |
|                    | <u> &lt; Back</u> <u>Next</u> > <u>C</u> ance | i   |

Figure 8. Installation progress

10. Upon completion, Installation is complete is displayed. Ensure that Launch the First steps console is selected and then click Finish. (See Figure 9.)

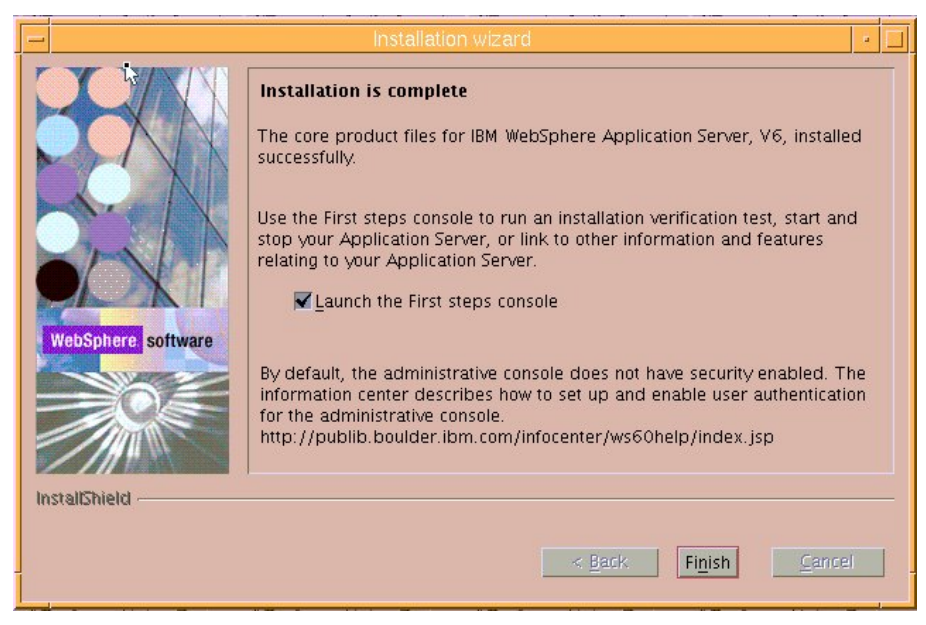

Figure 9. Installation of WebSphere Application Server is complete

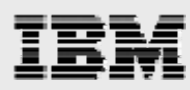

- 11. At the First steps page, perform the following actions to verify that the installation of WebSphere Application Server 6.0.1 was completed successfully:
  - a. Select Installation verification.
  - b. In the pop-up window, select Stop server.
  - c. Click Exit.
  - d. Close the windows that were opened to perform the *Installation verification* and the *Stop server* processes. (See Figure 10.)

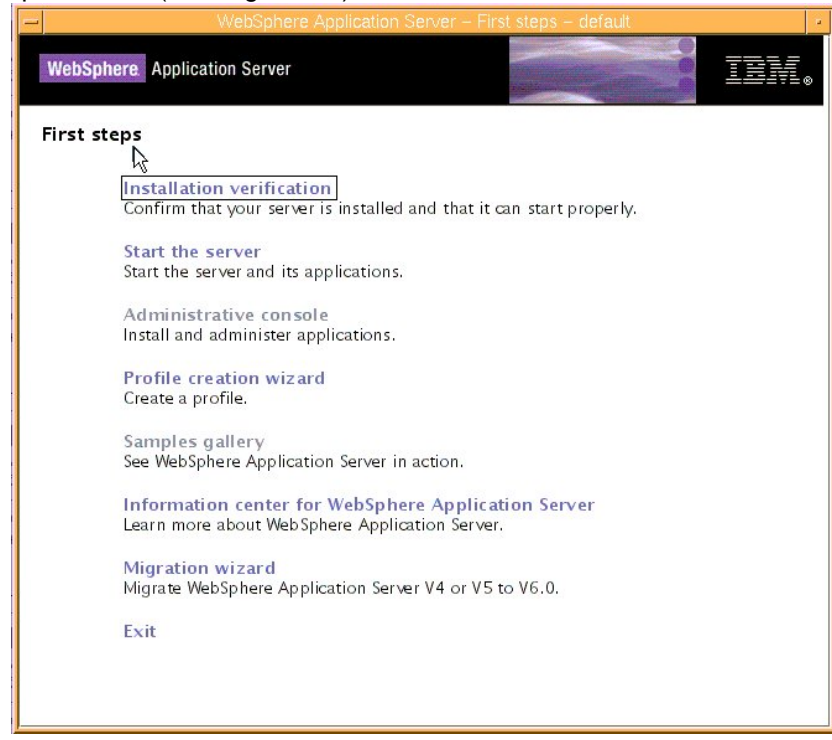

Figure 10. First steps to test the successful installation of WebSphere Application Server

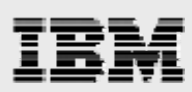

## Installing IBM HTTP Server 6.0.1 and Web server plug-in 6.0.1

1. Select Launch the installation wizard for IBM HTTP Server. (See Figure 11.)

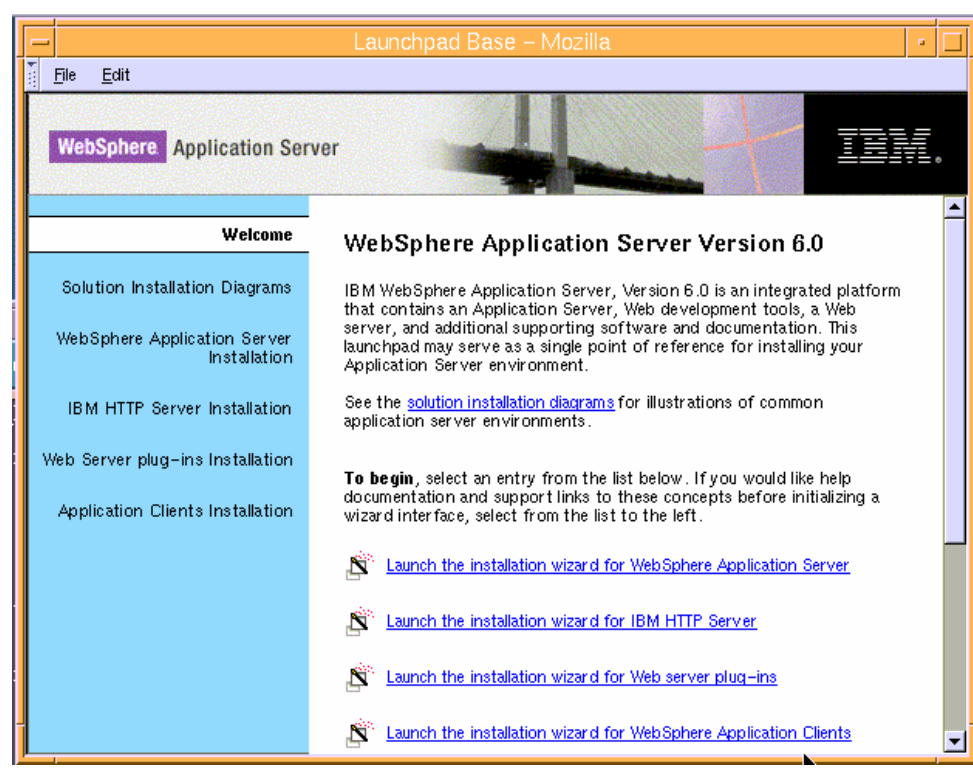

Figure 11. Select to install IBM HTTP Server

2. To begin the IBM HTTP Server 6.0 installation, click Next. (See Figure 12.)

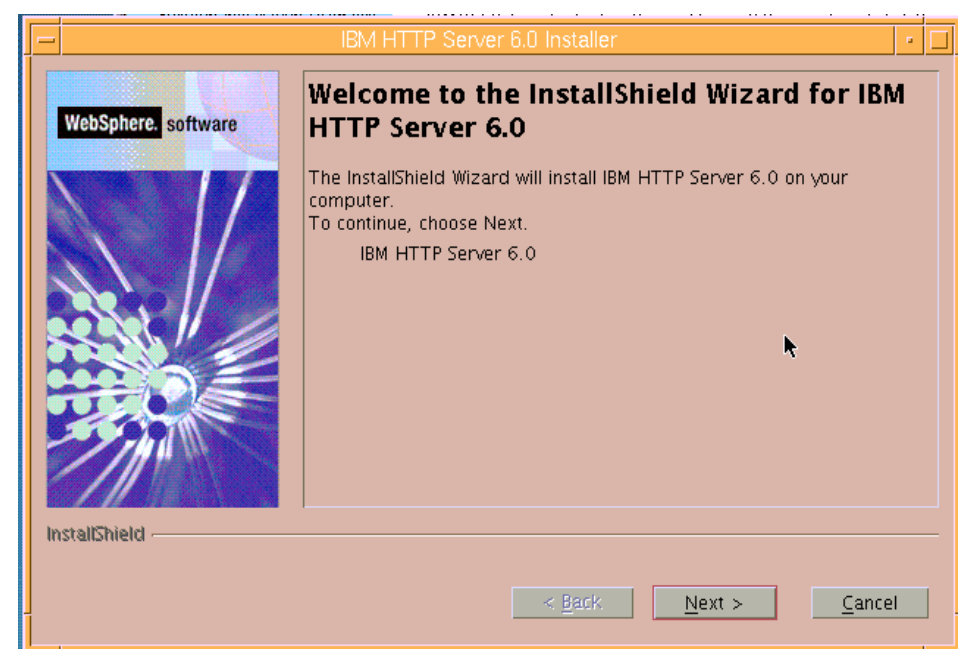

Figure 12. Welcome page for installing IBM HTTP Server

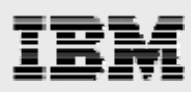

3. Select I accept the terms in the license agreement, then click Next. (See Figure 13.)

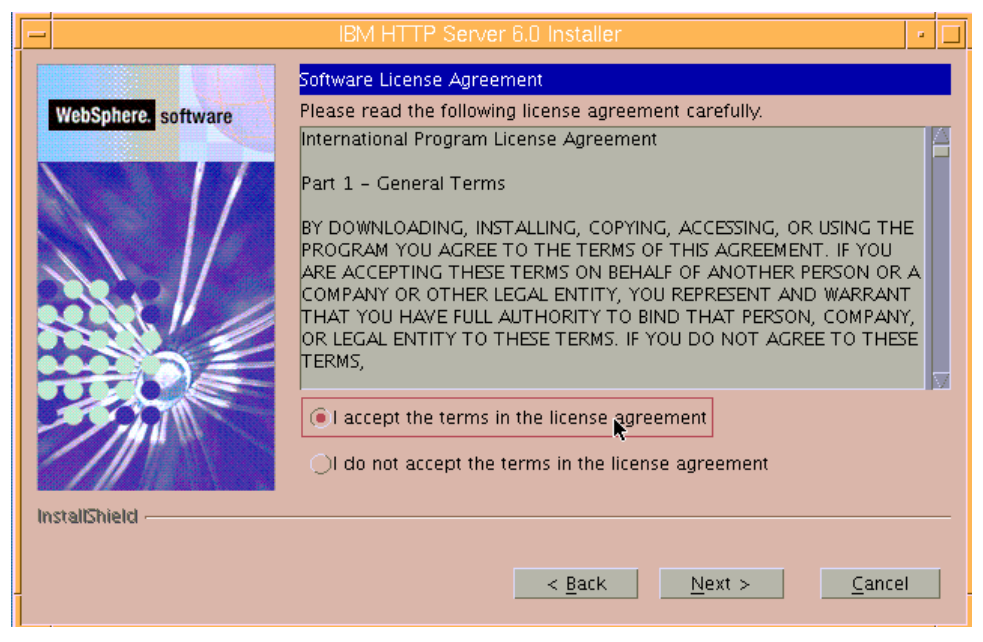

Figure 13. License agreement

4. Enter /usr/IBM/HTTPServer as the directory name, then click Next. (See Figure 14.)

| _                   | IBM HTTP Server 6.0 Installer                                                                                                    | • 🗆            |
|---------------------|----------------------------------------------------------------------------------------------------|----------------|
| WebSphere: software | Click Next to install "IBM HTTP Server 6.0" to this directory, or o<br>Browse to install to a different directory.<br>Directory Name:<br>/usr/IBM/HTTPServer | lick<br>Browse |
|                     |                                                                                                    |                |

Figure 14. Directory name

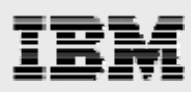

5. Select **Custom** so that you can specify the features you want the installation wizard to install, then click **Next**. (See Figure 15.)

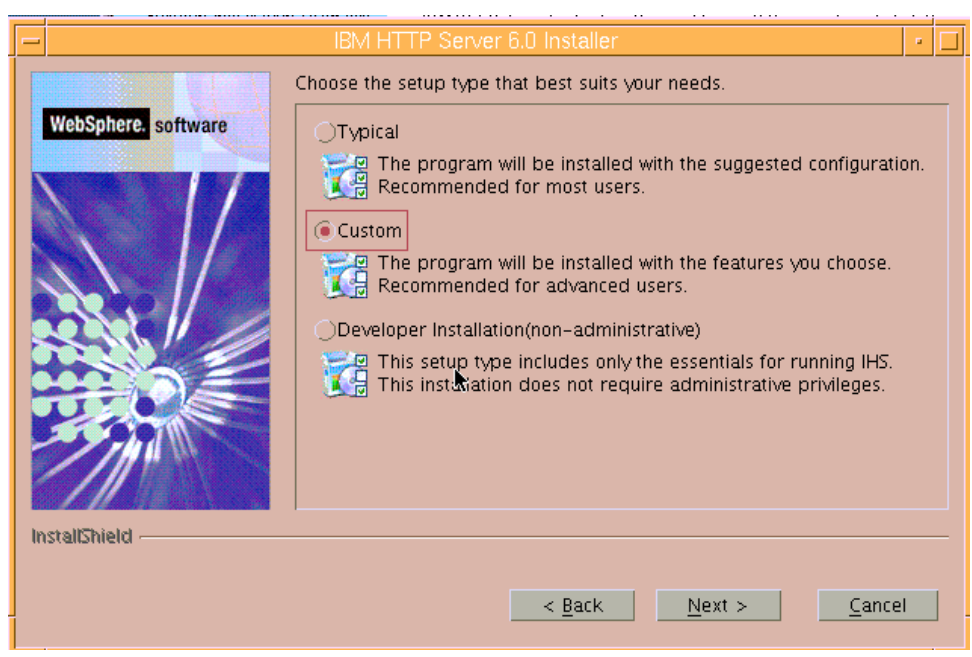

Figure 15. Custom installation

6. Clear Security, then click Next. (See Figure 16.)

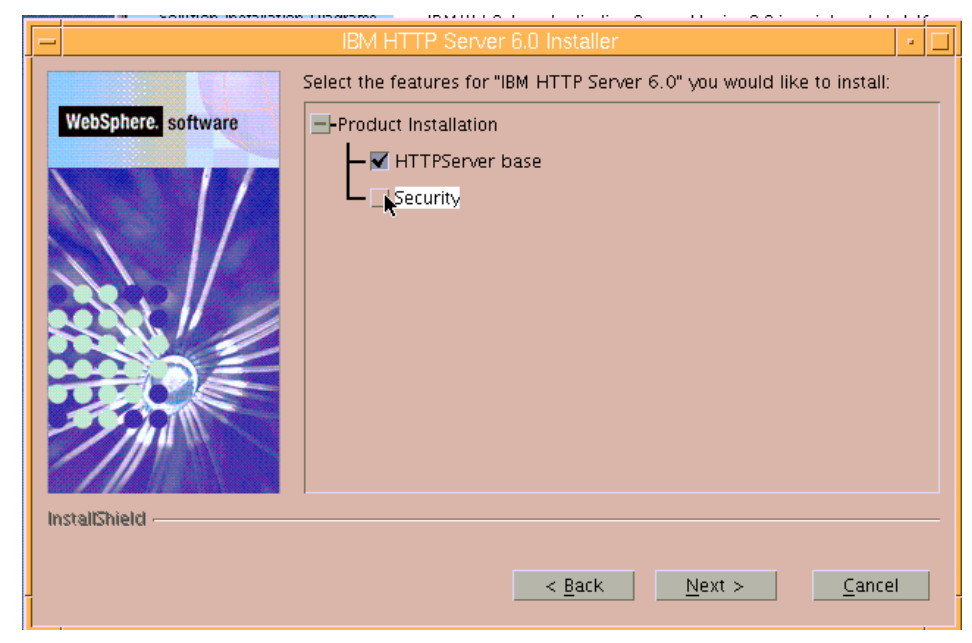

Figure 16. Clear the installation of security features

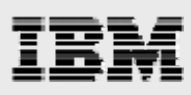

7. Click Next because the default ports are acceptable. (See Figure 17.)

| - |                     | IBM HTTP Server 6.0 Installer                                                                                                    |                                                                             | • 🗆        |
|---|---------------------|----------------------------------------------------------------------------------------------------|-----------------------------------------------------------------------------|------------|
|   | WebSphere. software | IBM HTTP Server communicates using the p<br>these ports are already in use by IBM HTTP<br>then change the port numbers from their d | ort numbers listed below.<br>9 Server or another applicat<br>efault values. | lf<br>ion, |
|   |                     | HTTP Port (default 80)                                                                                                    | 80                                                                          |            |
|   |                     | HTTP Administration Port (default 8008)                                                                                             | 8008                                                                        |            |
|   | istensment -        |                                                                                                    |                                                                             |            |
|   |                     | <u> </u>                                                                                                    | <u>Next</u> <u>Cancel</u>                                                   |            |

Figure 17. The default ports

8. Review the summary, then click Next to proceed with the installation. (See Figure 18.)

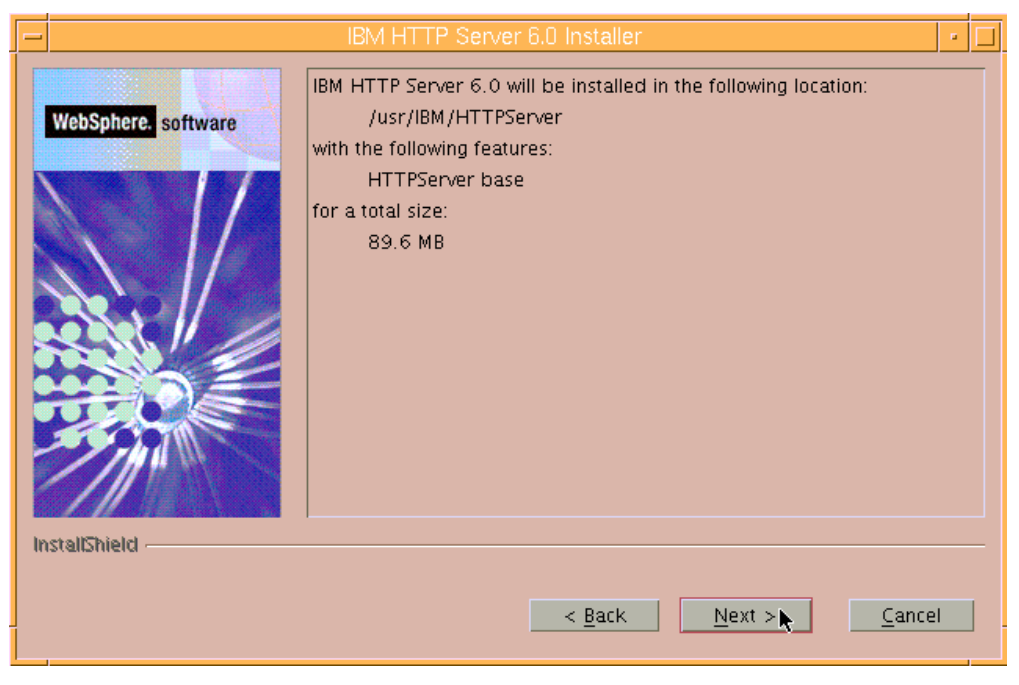

Figure 18. Summary of the IBM HTTP Server installation criteria

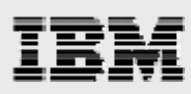

9. A status page with a progress bar is displayed while the installation proceeds.

|                                          |   | í |
|------------------------------------------|---|---|
| HIBM HTTP Server 6.0 Installer           | • |   |
| WebSphere. software                      |   |   |
|                                          |   |   |
| < <u>Back</u> <u>Mext</u> > <u>Cance</u> | I |   |

Figure 19. Installation status bar

10. When the installation is complete, click Next. (See Figure 20.)

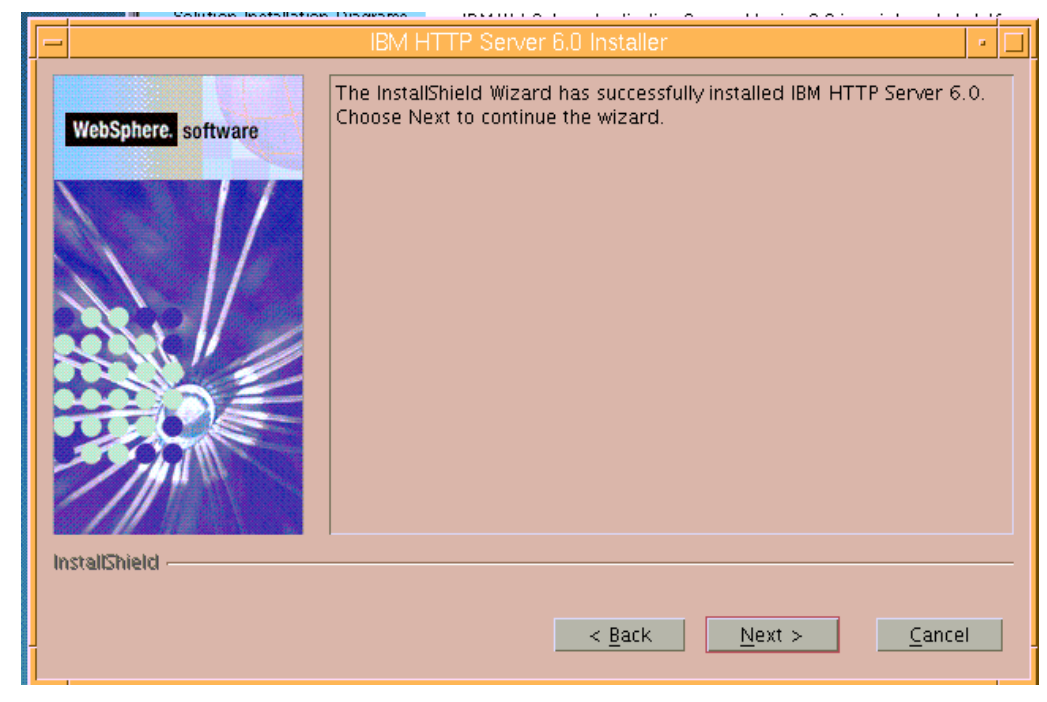

Figure 20. Successful installation of IBM HTTP Server

# IBM

11. Ensure that Launch the WebSphere Application Server – Plugin Install is selected. Then, click Finish to proceed. (See Figure 21.)

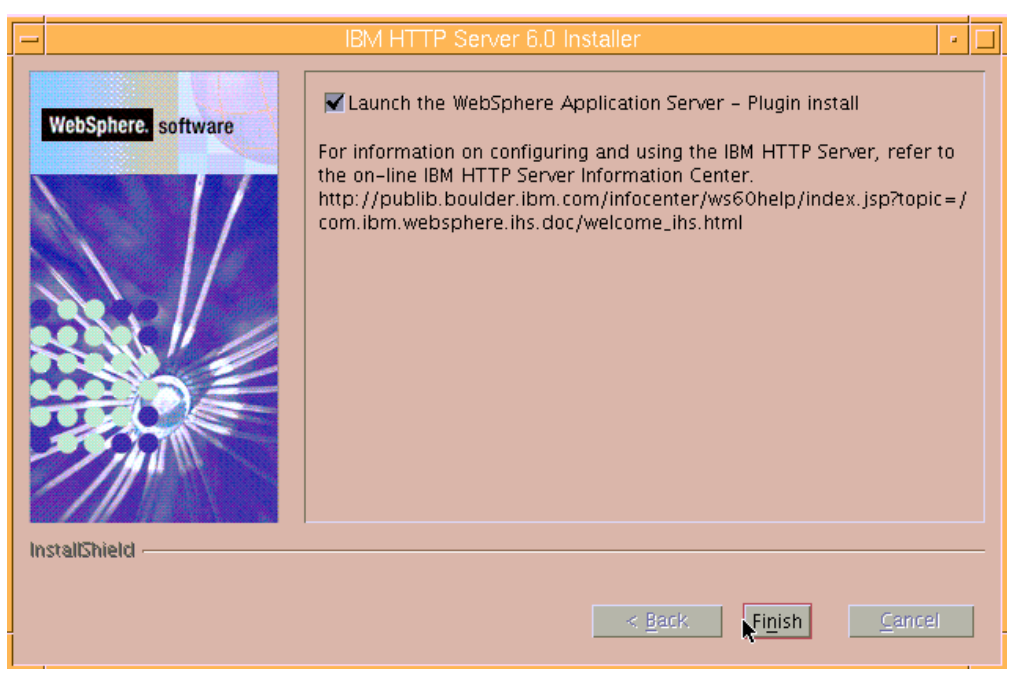

Figure 21. Launching the plug-in installer

12. Clear Installation roadmap: Overview and installation scenarios, then click Next. (See Figure 22.)

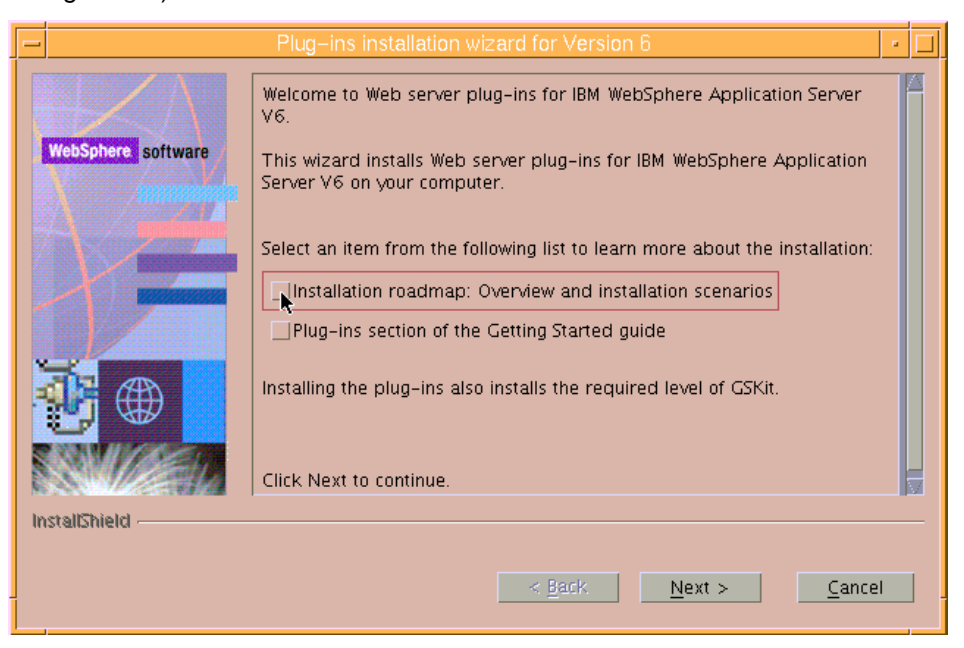

Figure 22. Deselecting Installation roadmap

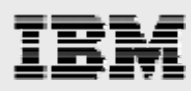

13. Select I accept the terms in the license agreement, then click Next. (See Figure 23.)

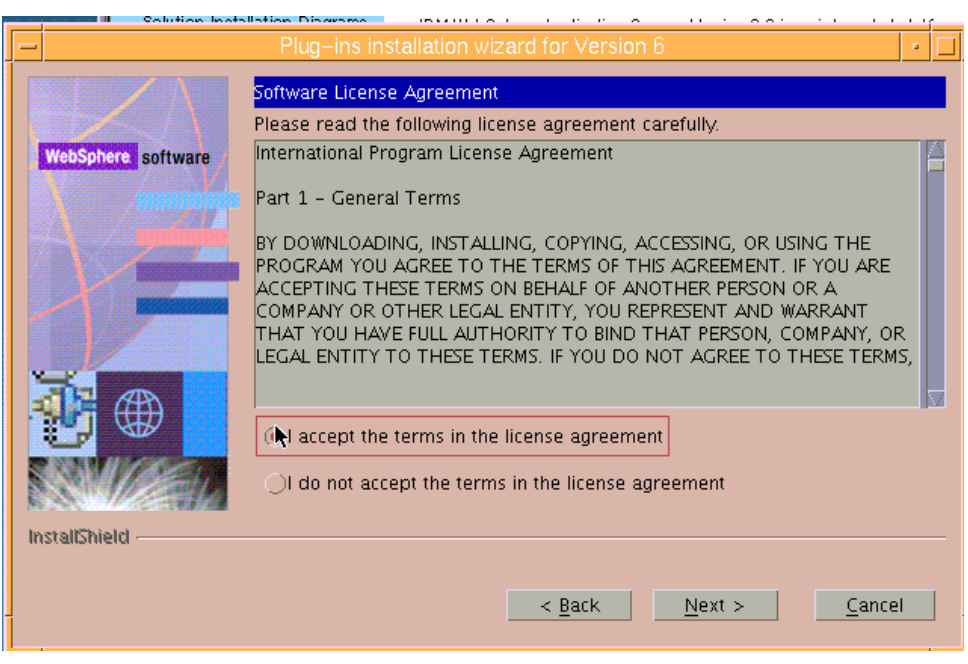

Figure 23. License agreement

The installation wizard verifies that your System p server is running a supported operating system for WebSphere Application Server Version 6. It also checks to see that the required service packs and patches are installed. Finally, it determines whether any WebSphere products are already installed on your system.

14. Click Next. (See Figure 24.)

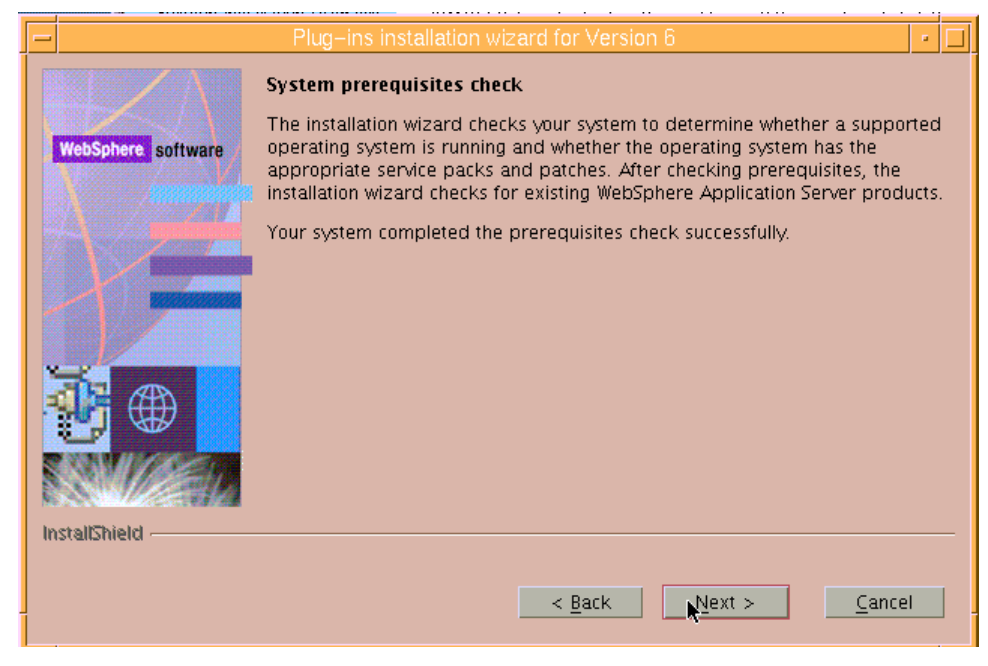

Figure 24. System prerequisite check

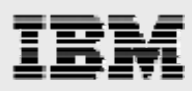

15. Select IBM HTTP Server V6, then click Next. (See Figure 25.)

| Southon In Southon Inst |                                                                                                    |
|-------------------------|----------------------------------------------------------------------------------------------------|
| -                       | Plug-ins installation wizard for Version 6                                                                            |
|                         | Select the Web server to configure. All plug-in binaries are installed, but only selected Web servers are configured: |
| WebSphere software      | None                                                                                                    |
|                         | ● IBM HTTP Servet V6                                                                                                  |
|                         | OApache Web Server V2                                                                                                 |
|                         | OLotus Domino Web Server V6 or V6.5                                                                                   |
|                         | OSun ONE Web Server 6.0 or Sun Java System Web Server V6.1                                                            |
|                         |                                                                                                    |
| InstallShield           |                                                                                                    |
|                         | < <u>Back</u> <u>N</u> ext > <u>C</u> ancel                                                                           |

Figure 25. Selecting the preferred HTTP server

 In this exercise, WebSphere Application Server and the Web server reside on the same system. Therefore, you should select WebSphere Application Server machine (local), then click Next. (See Figure 26.)

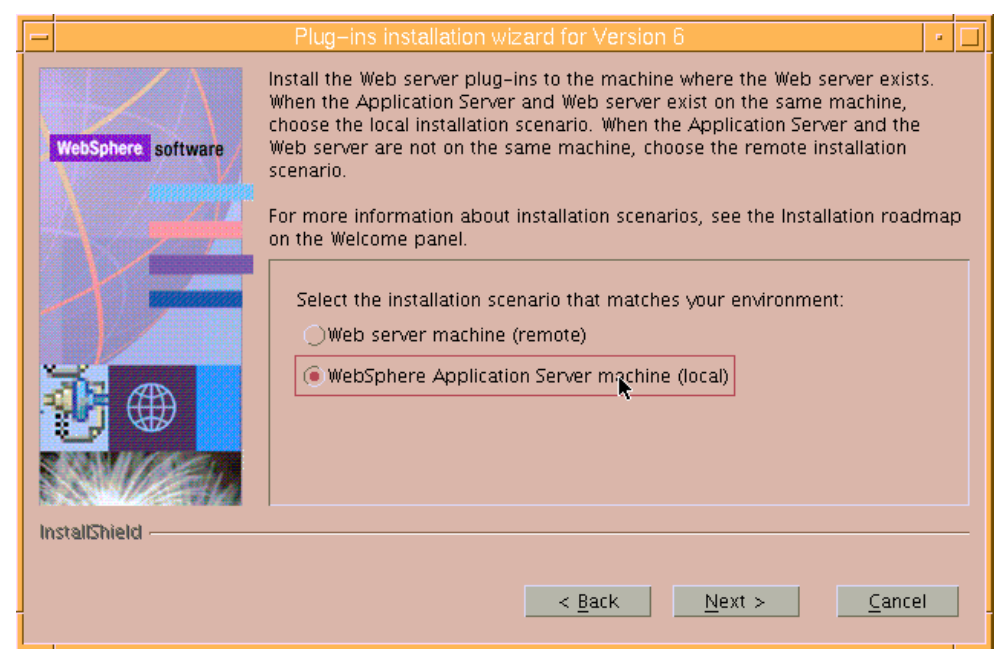

Figure 26. Installation scenario

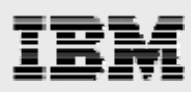

17. The proposed Web server plug-in location of */usr/IBM/WebSphere/Plugins* is good, so click **Next**. (See Figure 27.)

| -  |                       | Plug-ins installation wizard for Version 6                                           | • |   |
|----|-----------------------|--------------------------------------------------------------------------------------|---|---|
|    | $- \langle \Lambda  $ | Installation location of the Web server plug-ins for WebSphere Application<br>Server |   |   |
|    | WebSphere software    | Web server plug-ins installation location:                                           |   |   |
|    |                       | /usr/IBM/WebSphere/Plugins                                                           |   |   |
|    |                       | Browse                                                                               | 2 |   |
|    |                       |                                                                                      |   |   |
| Ir | stellShield           | < <u>B</u> ack <u>P</u> ext > <u>C</u> ance                                          |   | - |

Figure 27. WebServer plug-in location

 Verify that the location shown for WebSphere Application Server installation is correct, then click Next. (See Figure 28.)

|                    | 2000 U200000 U200 U200 U200 U200 U200 U                                                                                                    | <u></u>                   |   |   |
|--------------------|----------------------------------------------------------------------------------------------------|---------------------------|---|---|
| -                  | Plug-ins installation wizard for Version 6                                                                                                    |                           |   |   |
| WebSphere software | Provide the installation location of WebSphere Application S<br>Installation location of WebSphere Application Server V6:<br>/usr/IBM/WebSphere/AppServer | erver Version 6<br>Browse | 2 |   |
|                    | < <u>B</u> ack <u>Nex</u> >                                                                                                    | <u>C</u> ance             | I | ] |

Figure 28. Location of WebSphere Application Server

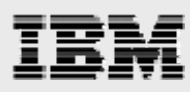

19. Enter /usr/IBM/HTTPServer/conf/httpd.conf as the location for the HTTP configuration files and verify that the Web server port is 80, then click **Next**. (See Figure 29.)

| - |                    | Plug-ins installation wizard for Version 6                                                                         | •  |   |
|---|--------------------|----------------------------------------------------------------------------------------------------|----|---|
|   |                    | Select the Web server configuration files and identify the Web server port to configure the Web server definition. | :0 | _ |
|   | WebSphere software | Select the existing IBM HTTP Server httpd.conf file:                                                               |    |   |
|   |                    | /usr/IBM/HTTPServer/conf/httpd.conf                                                                                |    |   |
|   |                    | Brows                                                                                                    | 2  |   |
|   |                    | Specify the Web server port:                                                                                       |    |   |
|   |                    | 80                                                                                                    |    |   |
|   |                    |                                                                                                    |    |   |
| h | nstallShield       | •                                                                                                    |    | - |
|   |                    | < <u>B</u> ack <u>N</u> ext > <u>C</u> ance                                                                        |    |   |

Figure 29. Web server configuration files and Web server port

20. A Web server definition makes it possible for you to manage your Web server through the administrative console. This is the point at which you assign a name to that Web server definition. In this example, the default definition name is used. Click **Next**. (See Figure 30.)

| _                  | Plug-ins installation wizard for Version 6                                               | • 🗆 |
|--------------------|------------------------------------------------------------------------------------------|-----|
|                    | A Web server definition lets you manage a Web server through the administrative console. |     |
| WebSphere software | Specify a unique Web server definition name:                                             |     |
|                    | webserver1                                                                               |     |
|                    |                                                                                          |     |
|                    |                                                                                          |     |
|                    |                                                                                          |     |
|                    |                                                                                          |     |
|                    |                                                                                          |     |
|                    |                                                                                          |     |
|                    |                                                                                          |     |
| InstallShield      | *                                                                                        |     |
|                    |                                                                                          |     |
|                    | < <u>B</u> ack <u>N</u> ext > <u>C</u> ancel                                             |     |
|                    |                                                                                          |     |

Figure 30. Web server definition name

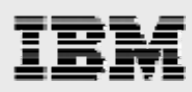

21. Notice that the wizard has provided a default location where it will generate a plugin-cfg.xml file. Click **Next**. (See Figure 31.)

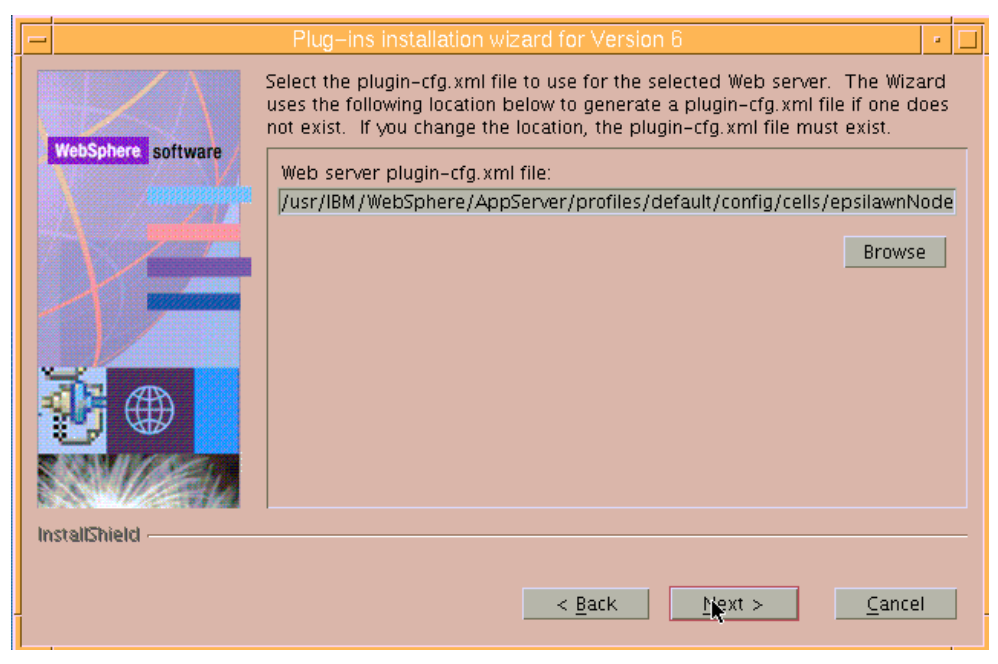

Figure 31. Location of the plugin-cfg.xml file

22. The next page is informational. Review the details it provides, then click **Next**. (See Figure 32.)

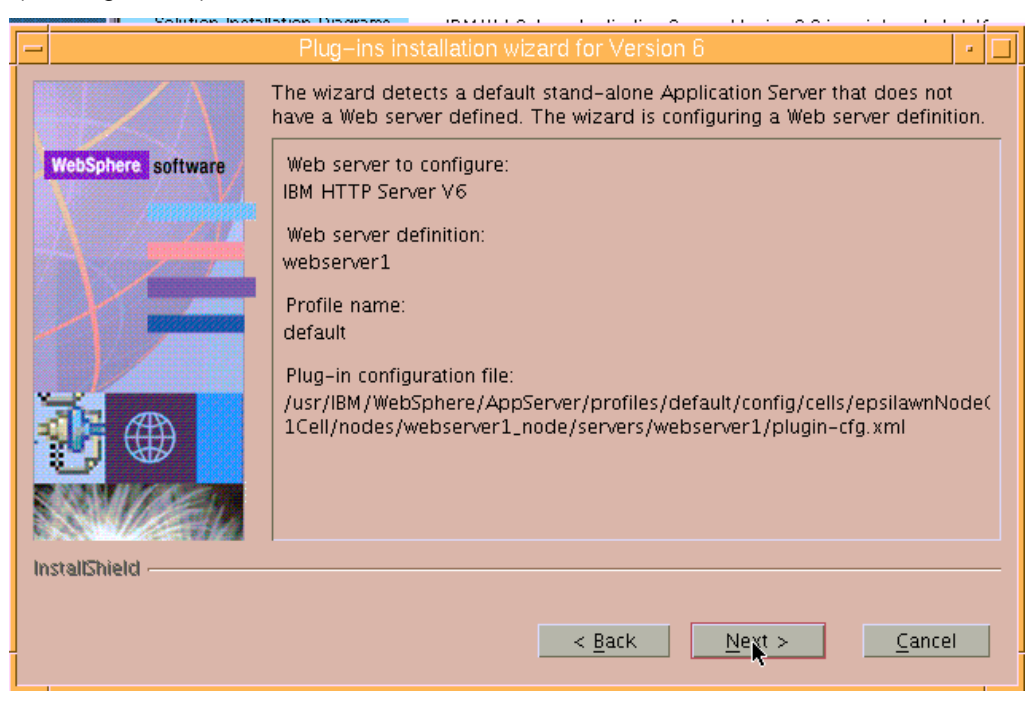

Figure 32. Informational panel regarding a default stand-alone application server

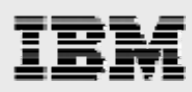

23. The next page is also informational. It provides details regarding the installation location and file size for the Web server plug-ins. Click **Next**. (See Figure 33.)

|                    | Plug-installation wizard for Version 6                                                                                                    |   |
|--------------------|----------------------------------------------------------------------------------------------------|---|
| WebSphere software | Please read the summary information below.<br>Web server plug-ins for WebSphere Application Server will be installed in the<br>following location:<br>/usr/IBM/WebSphere/Plugins | 2 |
|                    | for a total size:<br>175.1 MB                                                                                                    |   |
| in a comprime for  | < <u>Back</u> <u>Next</u> <u>Cancel</u>                                                                                                    |   |

Figure 33. Informational page regarding the location and size of the Web server plug-ins

24. A progress window is displayed while the plug-in installation proceeds, which takes a couple of minutes. (See Figure 34.)

| Colution Install   | the Diserson in the second state of the second state of the   | 1.17 |
|--------------------|---------------------------------------------------------------|------|
| -                  | Plug-ins installation wizard for Version 6                    | •    |
| WebSphere software | Running configuration command: 98SConfigureWebserverDefinitio | n.   |
|                    | 8%                                                            |      |
| InstallShield      |                                                               |      |
|                    | < Back Mext > Cance                                           |      |

Figure 34. Progress window for the installation of the plug-ins

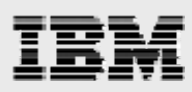

25. The next page provides details regarding definition and profile names as well as other relevant information. Click **Next**. (See Figure 35.)

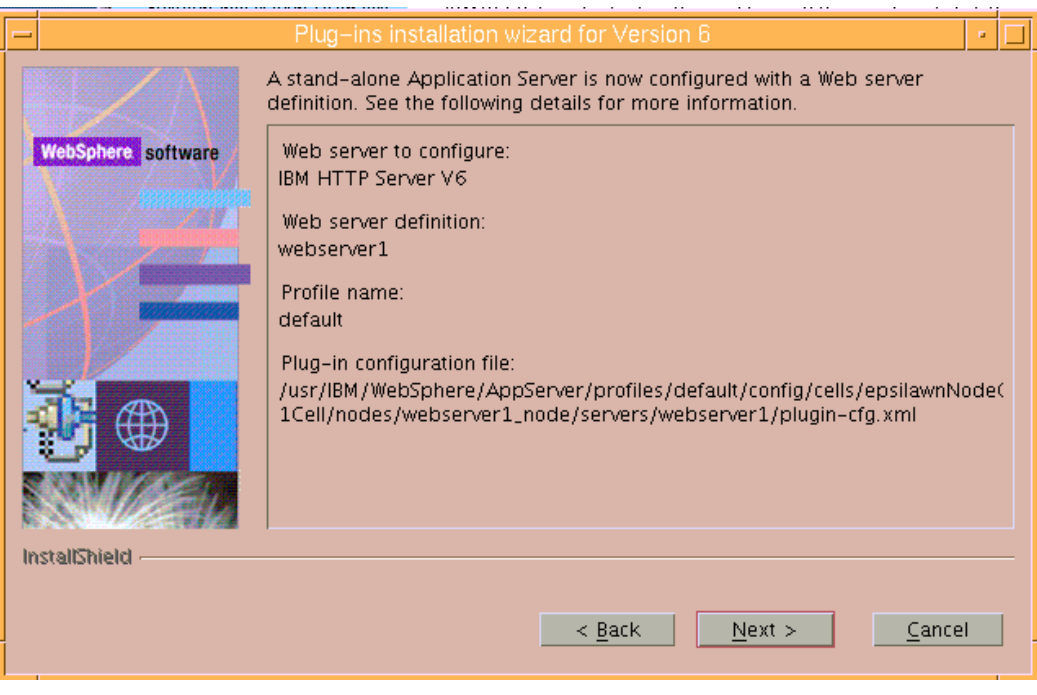

Figure 35. Informational page regarding IBM HTTP Server and the plug-ins

Note: No additional screen captures are provided for the final part of this installation process.

- 26. Close the Web browser window that has been opened by the installation wizard, and click **Finish** to end the installation wizard.
- 27. Exit the Launchpad window by clicking File -> Quit.

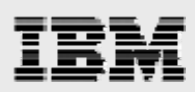

## Installing WebSphere Application Server 6.0.2 updates

The process to update WebSphere Application Server V6.0.1 to 6.0.2 requires the use of TAR files that are downloaded from the WebSphere support site (**ibm.com**/software/webservers/appserv/was/support). You can use these TAR files to update the plug-ins, IBM HTTP Server and WebSphere Application Server. The following list of TAR files are necessary to update from WebSphere Application Server 6.0.1 to 6.0.2:

- 6.0-WS-WAS-AixPPC32-RP0000002.tar (to update /usr/IBM/WebSphere/AppServer)
- 6.0-WS-WASIHS-AixPPC32-RP0000002.tar (to update /usr/IBM/HTTPServer)
- 6.0-WS-WASPlugIn-AixPPC32-RP0000002.tar (to update /usr/IBM/HTTPServer/Plugins)

#### **Updating plug-ins**

The process for updating Web server plug-ins is as follows. (Note: Perform all updates as root.)

- 1. Stop IBM HTTP Server and WebSphere Application Server, then run the slibclean
- 2. Change the directory to the installation location for the product that requires update.
- 3. Use the tar command to extract the contents of the TAR file that contains the tar file for the product that requires updating.
- 4. Use the **CD** command to move the contents of the TAR file into the updateinstaller subdirectory. Then, run the **./update** program that guides you through the update process.

```
cd /usr/IBM/HTTPSever/Plugins
tar -xvf 6.0-WS-WASPlugIn-AixPPC32-RP0000002.tar
cd updateinstaller
./update
```

5. The /update program displays a Welcome page. Click Next. (See Figure 36.)

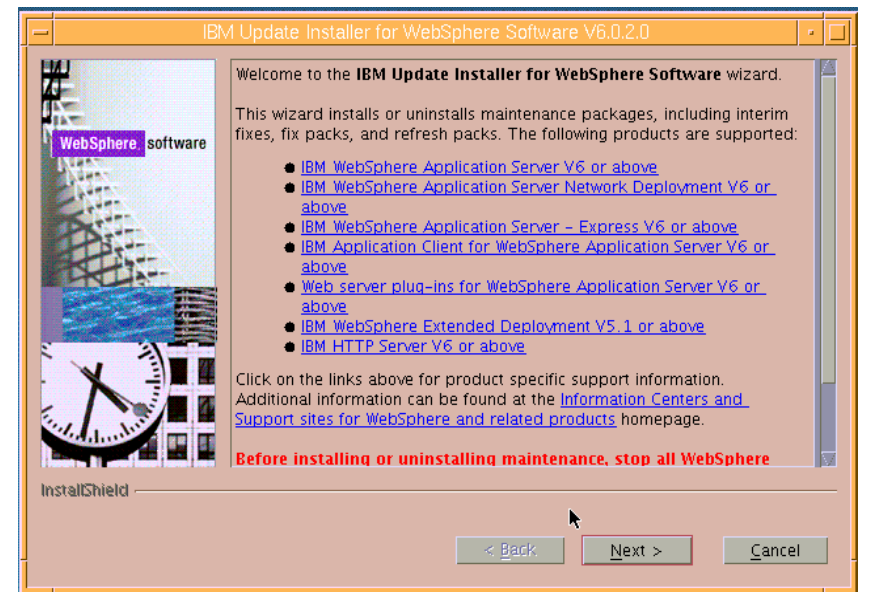

Figure 36. Welcome page for the /update program

22

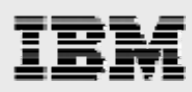

6. Verify that the wizard has filled in the directory name for the plug-ins, then click **Next**. (See Figure 37.)

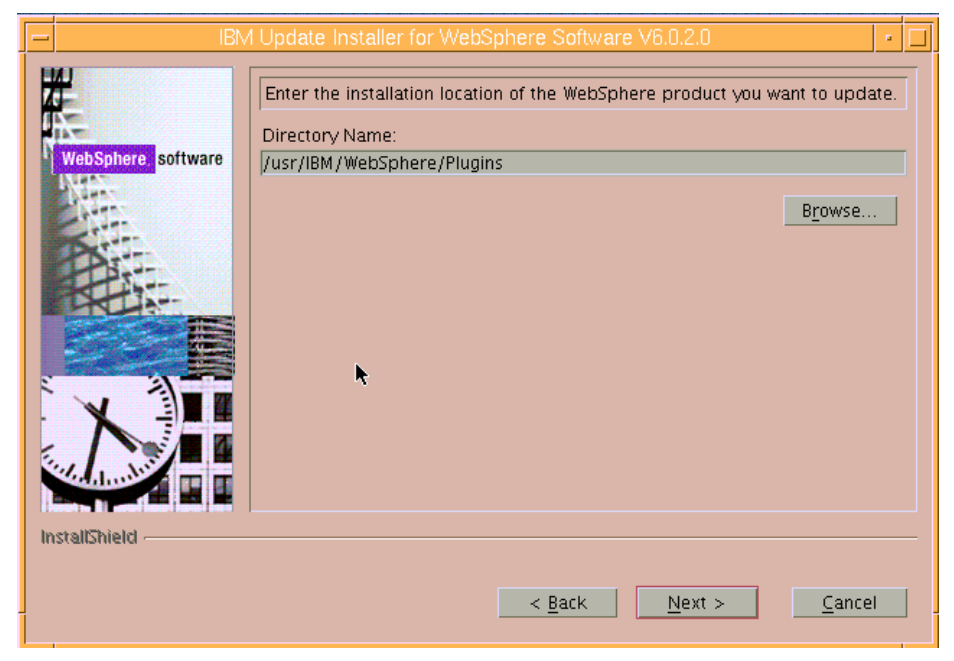

Figure 37. Directory name for the plug-ins

7. Notice that the next page already selects **Install maintenance package** as a default. Click **Next**. (See Figure 38.)

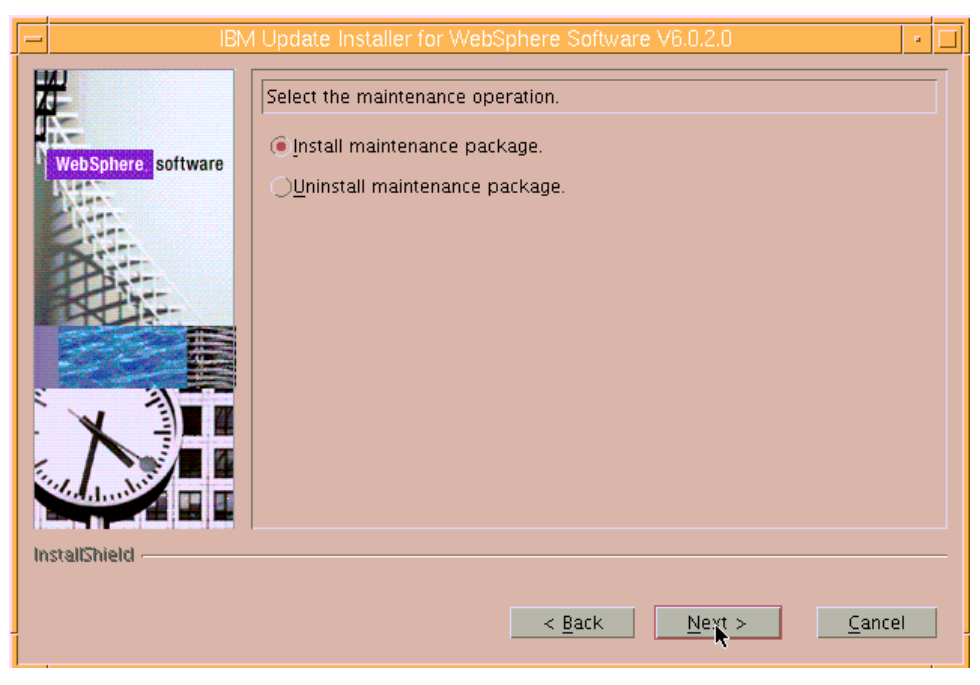

Figure 38. Selecting to install the maintenance package

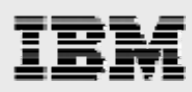

8. Notice that the wizard is continuing to fill in information relating to the installation of the maintenance package. All you need to do is click **Next**. (See Figure 39.)

| - IBM Update Installer for WebSphere Software V6.0.2.0 🛛 🕴 |                                                                                                    |  |  |  |
|------------------------------------------------------------|----------------------------------------------------------------------------------------------------|--|--|--|
| WebSphere software                                         | Enter the file name of the maintenance package to install.<br>//usr/IBM/WebSphere/Plugins/updateinstaller/maintenance/6.0-WS-WASPI<br>Browse |  |  |  |
|                                                            | < <u>B</u> ack <u>N</u> ext > <u>C</u> ancel                                                                                                 |  |  |  |

Figure 39. File name of maintenance package to install

9. The next page provides information regarding the steps it is about to take in order to resolve an update issue. Click **Next**. (See Figure 40.)

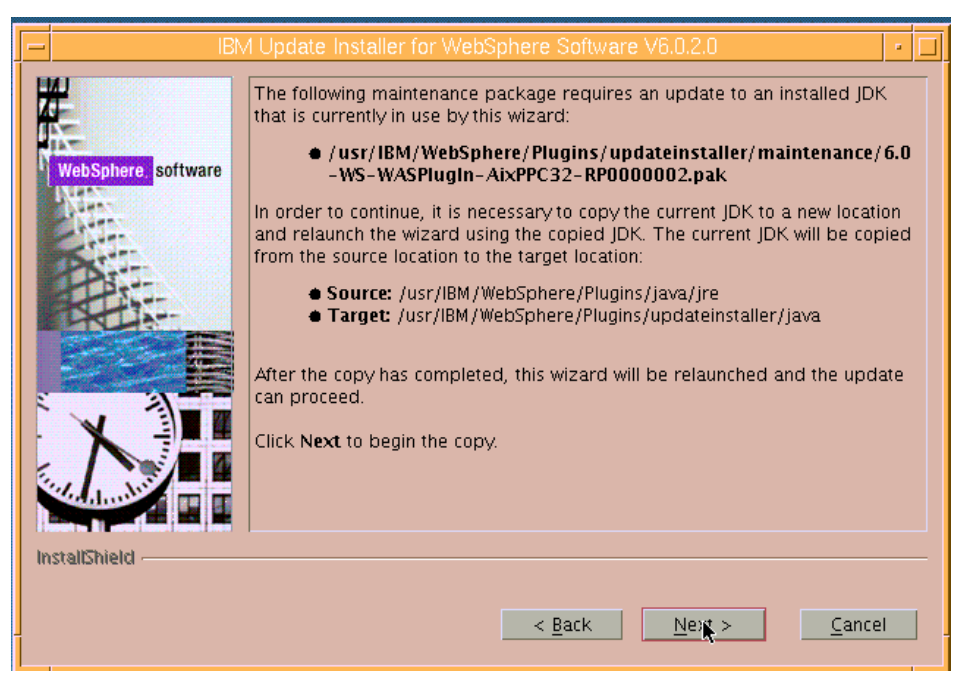

Figure 40. Informational page regarding an update issue that the wizard will handle for you

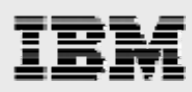

10. This page explains that it is now necessary to relaunch the installation wizard. Click **Relaunch**. (See Figure 41.)

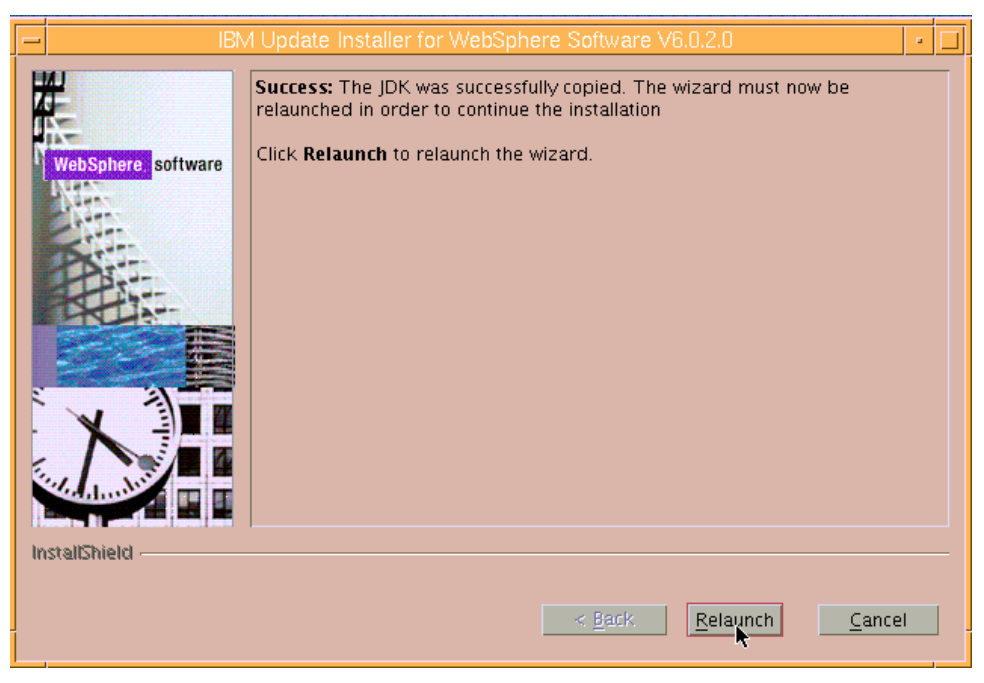

Figure 41. Relaunch the installation wizard

11. Confirm that the wizard has selected **Install maintenance package** again. Click **Next**. (See Figure 42.)

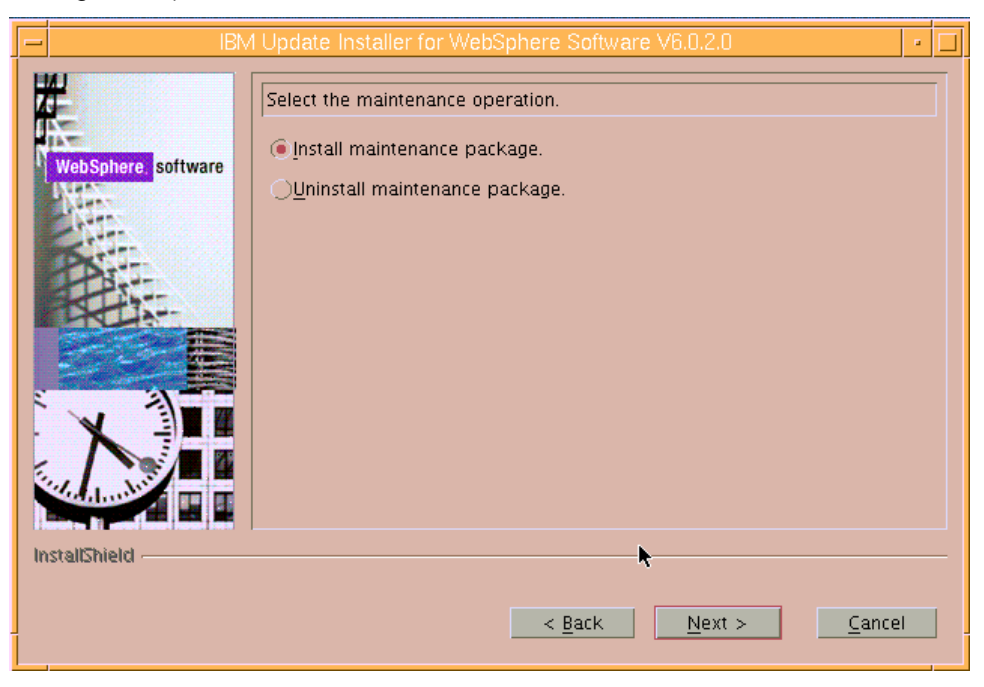

Figure 42. Again selecting to install the maintenance package

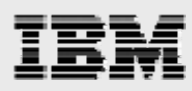

 Again, notice that the wizard is continuing to fill in information relating to the installation of the maintenance package. All you need to do is click Next. (See Figure 43.)

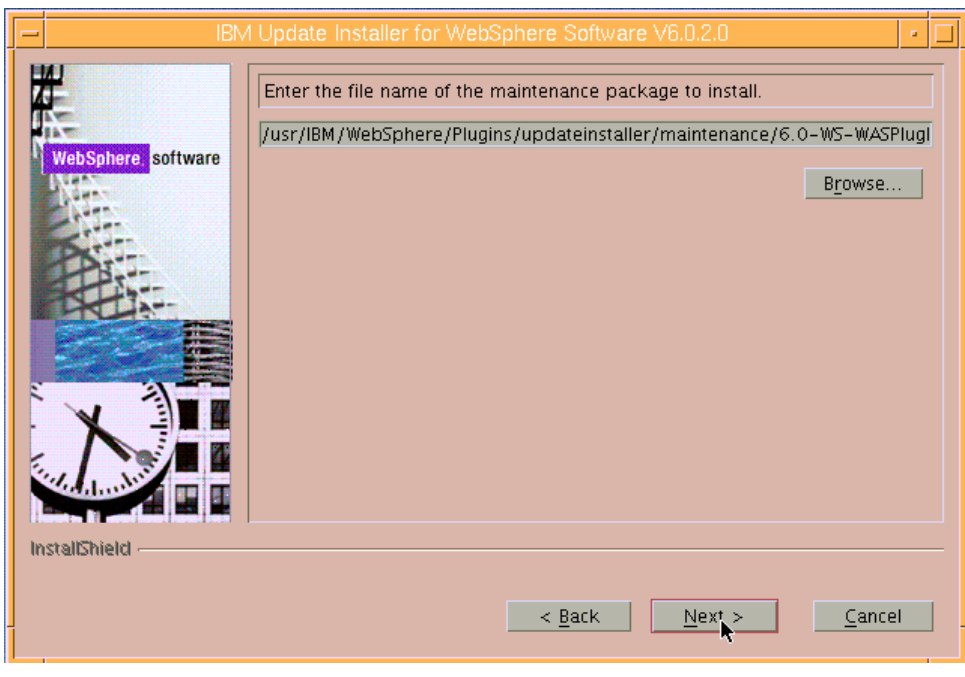

Figure 43. File name of maintenance package to install

13. Notice that, now, this page shows that there are no prerequisite issues to resolve. Click **Next**. (See Figure 44.)

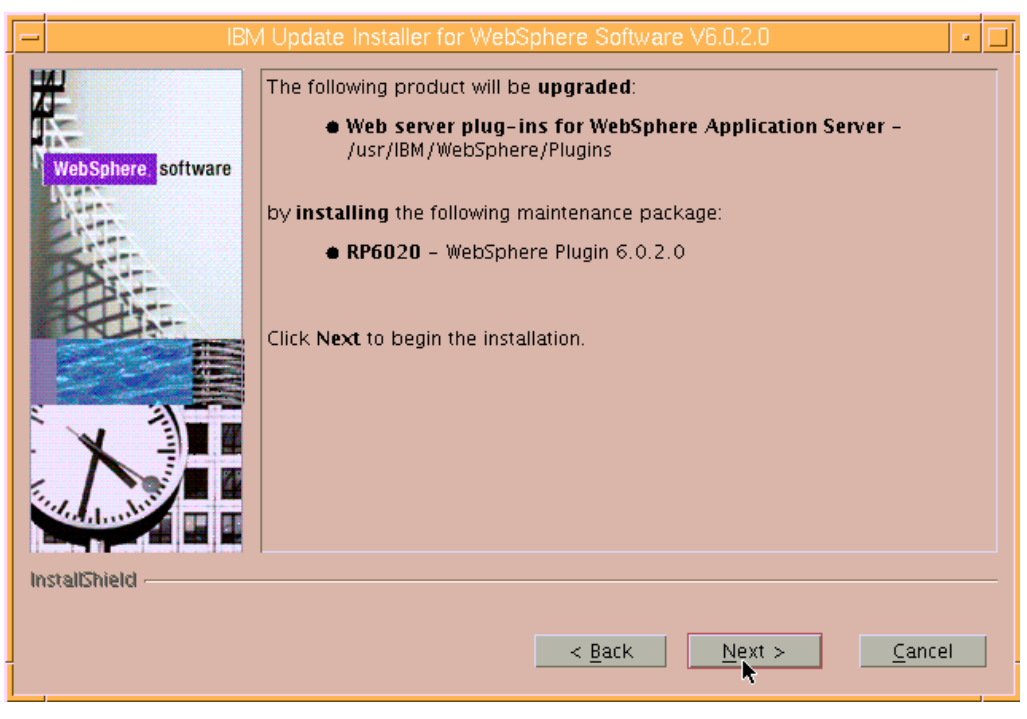

Figure 44. Informational page that shows installation is ready to perform

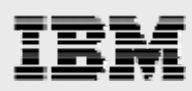

14. The next page shows that the installation of the maintenance package was successful. Click **Finish**. (See Figure 45.)

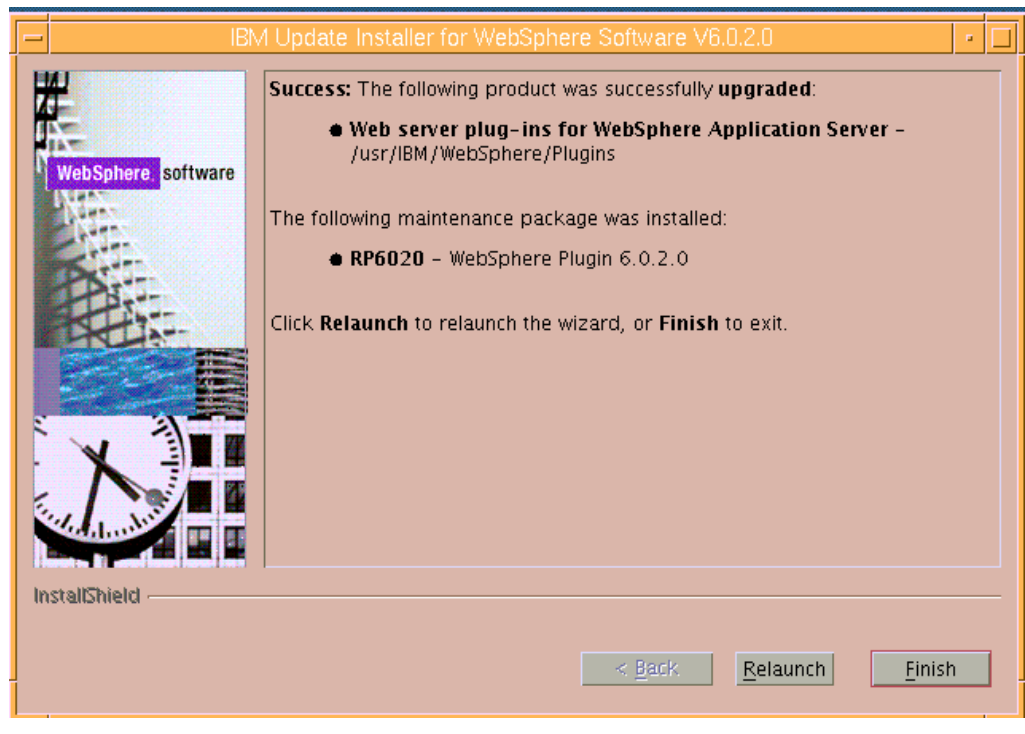

Figure 45. The installation of the maintenance package was successful

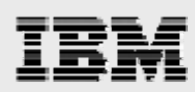

#### **Updating IBM HTTP Server**

The process for updating IBM HTTP Server is as follows. (Note: All updates are performed as root.)

- 1. Stop IBM HTTP Server and WebSphere Application Server, then run slibclean.
- 2. Change the directory to the installation location for the product that requires update.
- 3. Use the tar command to extract the contents of the TAR file for the product that requires updating.
- 4. Use the **CD** command to move the contents of the TAR file into the updateinstaller subdirectory. Then, run the **./update** program that guides you through the update process.

```
cd /usr/IBM/HTTPSever/
tar -xvf 6.0-WS-WASIHS-AixPPC32-RP0000002.tar
cd updateinstaller
./update
```

5. Follow the prompts in the displayed windows to update IBM HTTP Server.

#### Updating WebSphere Application Server

The process for updating IBM HTTP Server is as follows. (Note: All updates are performed as root.)

- 1. Stop IBM HTTP Server and WebSphere Application Server, then run slibclean.
- 2. Change the directory to the installation location for the product that requires update.
- 3. Use the tar command to extract the contents of the TAR file for the product that requires updating.
- 4. Use the **CD** command to move the contents of the TAR file into the updateinstaller subdirectory. Then, run the **./update** program that guides you through the update process.

```
cd /usr/IBM/WebSphere/AppServer
tar -xvf 6.0-WS-WAS-AixPPC32-RP0000002.tar
cd updateinstaller
./update
```

5. Follow the prompts in the displayed windows to update WebSphere Application Server.

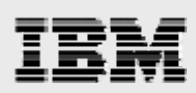

## Installing WebSphere Application Server 6.0.2.25 updates

The procedure for updating from WebSphere Application Server V6.0.2 to Fix Pack V6.0.2.25 requires installation of an Update Installer utility along with applying maintenance packs (PAK files) to the products.

The following files need to be downloaded from the IBM WebSphere software support site (**ibm.com**/software/webservers/appserv/was/support) into the /usr/IBM/fixes directory:

- 6.0.2-WS-WAS-AixPPC32-FP00000025.pak.zip
- 6.0.2-WS-WASIHS-AixPPC32-FP00000025.pak.zip
- 6.0.2-WS-WASJavaSDK-AixPPC32-FP00000025.pak.zip
- 6.0.2-WS-WASPlugIn-AixPPC32-FP00000025.pak.zip
- 6.1.0-WS-UPDI-AixPPC32-FP0000013.zip

Each of the files that included *pak* in its name was renamed to remove the .zip extension by using the AIX mv command. This is the list of files that are now in the /usr/IBM/fixes directory:

- 6.0.2-WS-WAS-AixPPC32-FP00000025.pak
- 6.0.2-WS-WASIHS-AixPPC32-FP00000025.pak
- 6.0.2-WS-WASJavaSDK-AixPPC32-FP00000025.pak
- 6.0.2-WS-WASPlugIn-AixPPC32-FP00000025.pak
- 6.1.0-WS-UPDI-AixPPC32-FP0000013.zip

#### Running the installation of the Update Installer utility

Use the following procedures to install the Update Installer utility:

1. Extract the contents of the 6.1.0-WS-UPDI-AixPPC32-FP0000013.zip file by using the **jar** command:

jar xvf 6.1.0-WS-UPDI-AixPPC32-FP0000013.zip

- 2. Enter cd UpdateInstaller.
- 3. Enter chmod 755 install to add execution permission to the install file.
- 4. Run the ./install command to start the Update Installer utility.

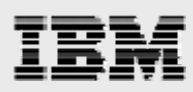

5. The ./install command starts the installation wizard for the Update Installer. Click **Next**. (See Figure 46.)

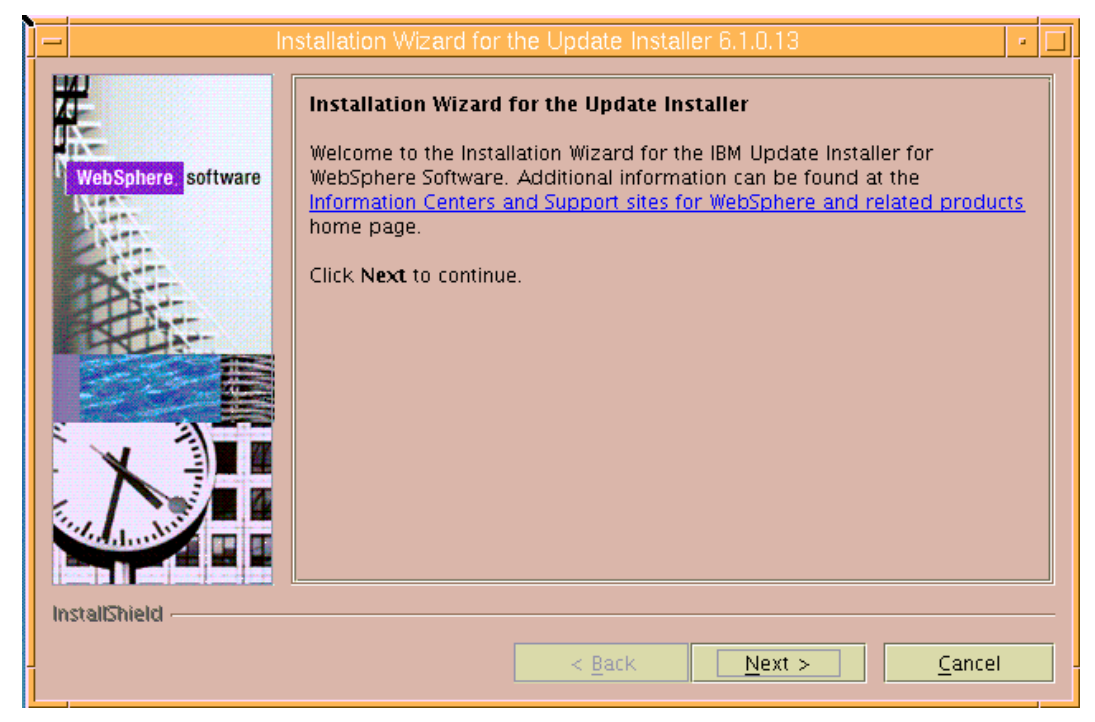

Figure 46. Welcome page for the installation wizard for Update Installer

6. Select I accept the terms in the license agreement, then click Next. (See Figure 47.)

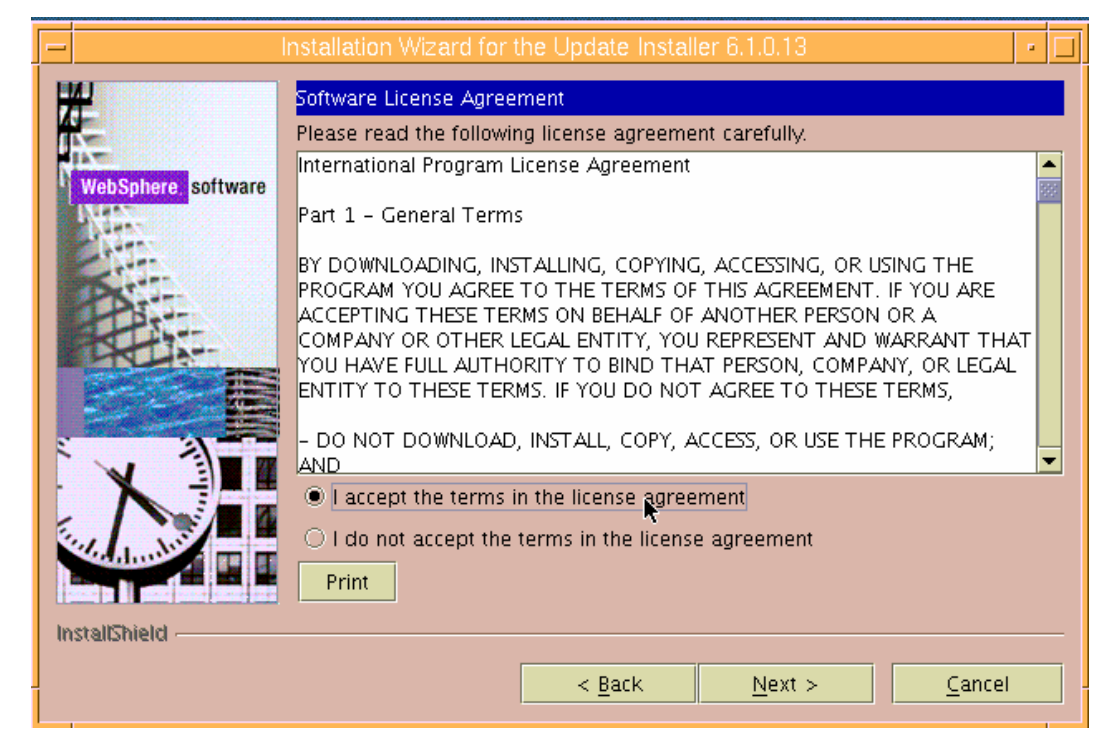

Figure 47. Software license agreement

#### 30

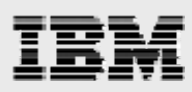

7. You will then see that the wizard has checked for the expected system prerequisites. Click **Next**. (See Figure 48.)

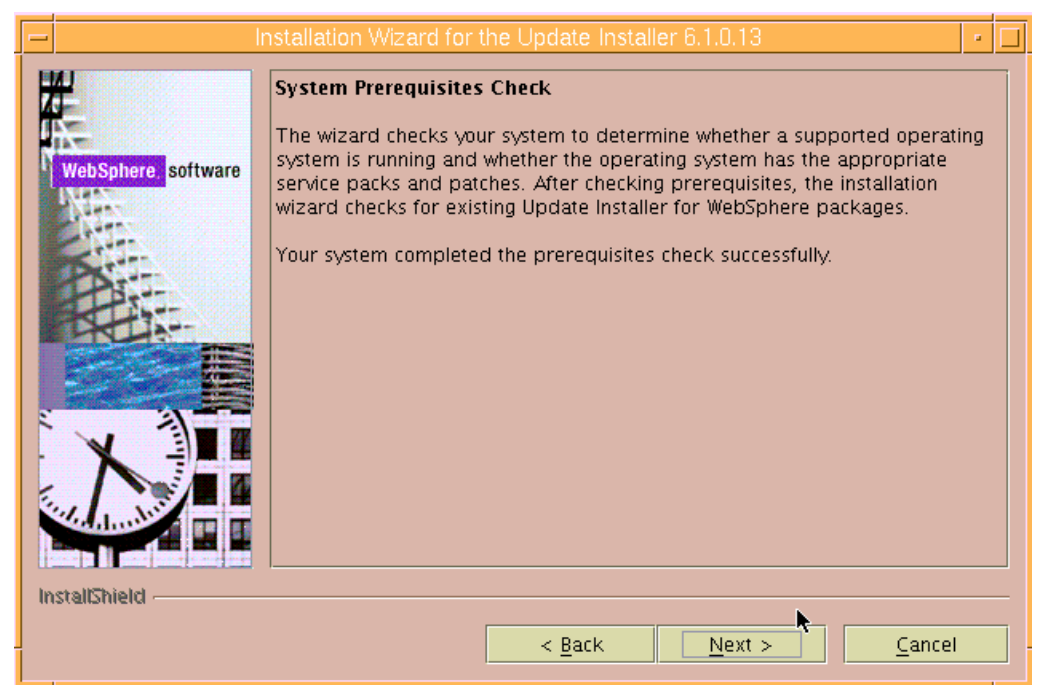

Figure 48. Checking for prerequisites

8. Enter the directory path (location) for the installation of the Update Installer utility, which is /usr/IBM/WebSphere/UpdateInstaller, then click Next. (See Figure 49.)

| -                  | nstallation Wizard for the Update Installer 6.1.0.13                                                                                                    | • |   |
|--------------------|----------------------------------------------------------------------------------------------------|---|---|
| WebSphere software | Installation Directory IBM Update Installer for Websphere Software, Version 6.1.0.13 will be installed to the specified directory. You can specify a different directory or click Browse to select a directory Directory path: /usr/IBM/WebSphere/UpdateInstaller Browse |   |   |
| InstallShield      | <u> </u>                                                                                                    |   | - |
|                    | < <u>Back</u> <u>Next</u> > <u>C</u> ance                                                                                                    | 9 | ] |

Figure 49. Directory path for the Update Installer utility

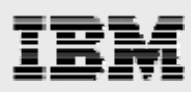

9. The next page provides summary information regarding the installation. Click **Next**. (See Figure 50.)

| -   | Installation Wizard for the Update Installer 6.1.0.13 |                                                                                                    |  |
|-----|-------------------------------------------------------|----------------------------------------------------------------------------------------------------|--|
| 2   | 2                                                     | Installation Summary                                                                                                    |  |
|     | WebSphere, software                                   | Review the summary for correctness. Click <b>Back</b> to change the values on previous panels. Click <b>Next</b> to begin the installation. |  |
|     | New Street                                            | The following product will be installed:                                                                                                    |  |
|     |                                                       | IBM Update Installer for WebSphere Software     Path: /usr/IBM/WebSphere/UpdateInstaller                                                    |  |
|     |                                                       | for a total size:                                                                                                    |  |
|     |                                                       | • 293 MB                                                                                                    |  |
|     |                                                       | ▶                                                                                                    |  |
| Ins | stallShield                                           |                                                                                                    |  |
|     |                                                       | < <u>B</u> ack <u>Next</u> <u>C</u> ancel                                                                                                   |  |

Figure 50. Summary information regarding the installation

10. Verify that Launch IBM Update installer for WebSphere Software on exit is selected. Then, click Finish to complete the installation of the Update Installer. (See Figure 51.)

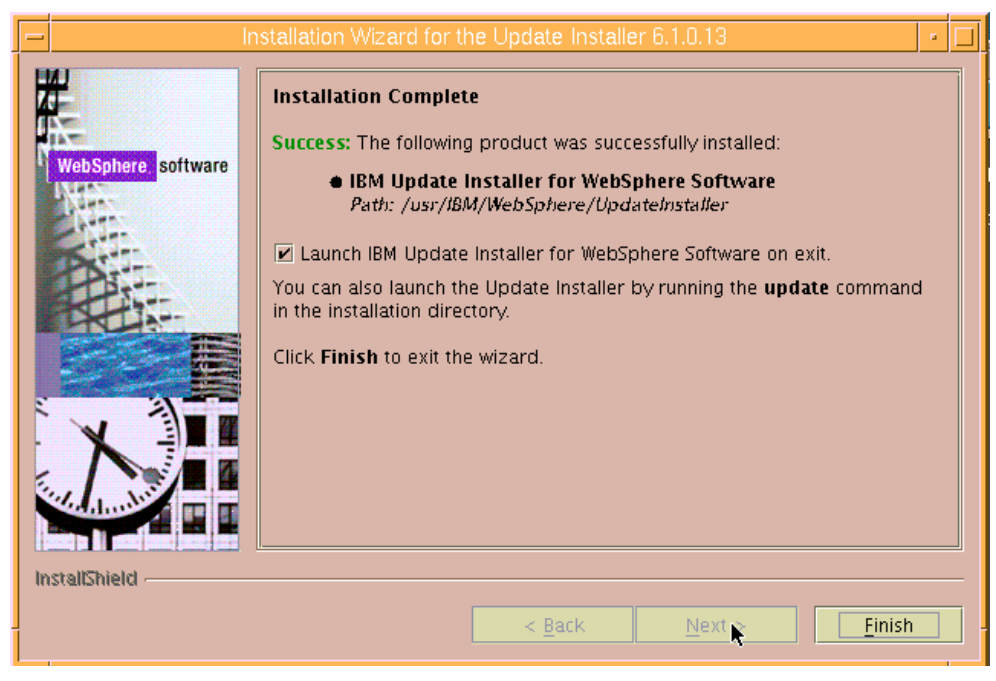

Figure 51. Installation Complete

### 32

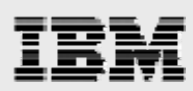

#### **Updating IBM HTTP Server**

1. Browse to /usr/IBM/HTTPServer to select the location of the IBM HTTP Server as the product to be updated, then click **Next**. (See Figure 52.)

| -  | IBN                 | 1 Update Installer for WebSphere Software 6.1.0.13                                                                                                    | • [ |   |
|----|---------------------|----------------------------------------------------------------------------------------------------|-----|---|
|    | WebSphere, software | Product Selection<br>Enter the installation location of the product that you want to update.<br>You can select a different directory from the drop-down list, specify a<br>different directory, or click <b>Browse</b> to select a directory.<br>Directory path: |     |   |
|    |                     | /usr/IBM/HTTPServer                                                                                                    |     |   |
| In | stallShield         | < <u>Back</u> <u>N</u> ext > <u>C</u> ancel                                                                                                    |     | ] |

Figure 52. Product Selection page

2. Ensure that Install maintenance package is selected. Then, click Next. (See Figure 53.)

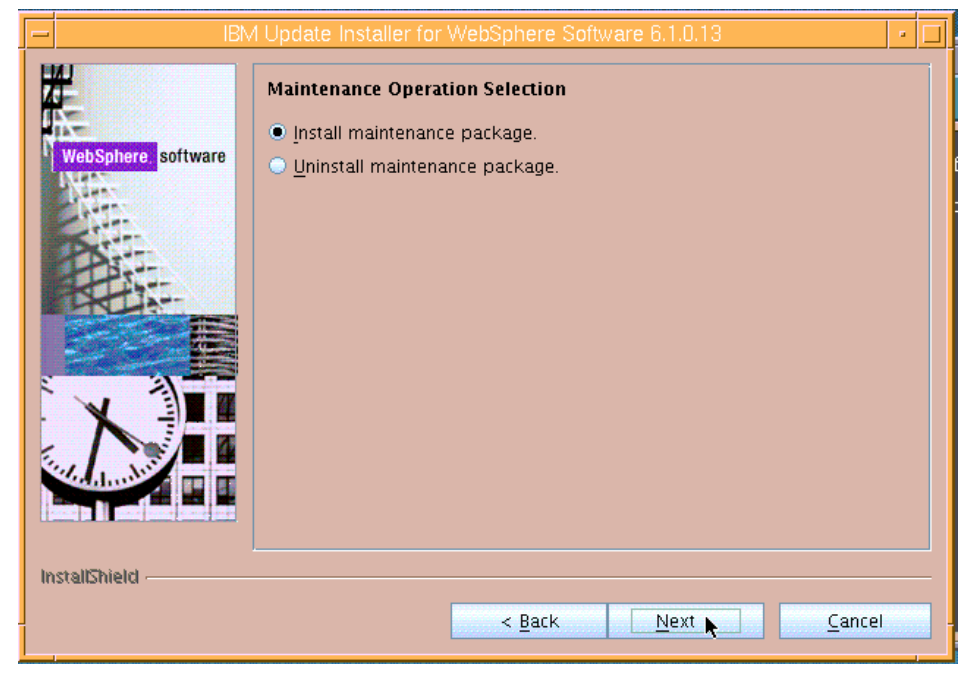

Figure 53. Selecting the maintenance operation

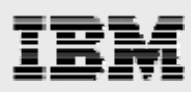

3. Browse to /usr/IBM/fixes as the location that has the pack files, then click **Next**. (See Figure 54.)

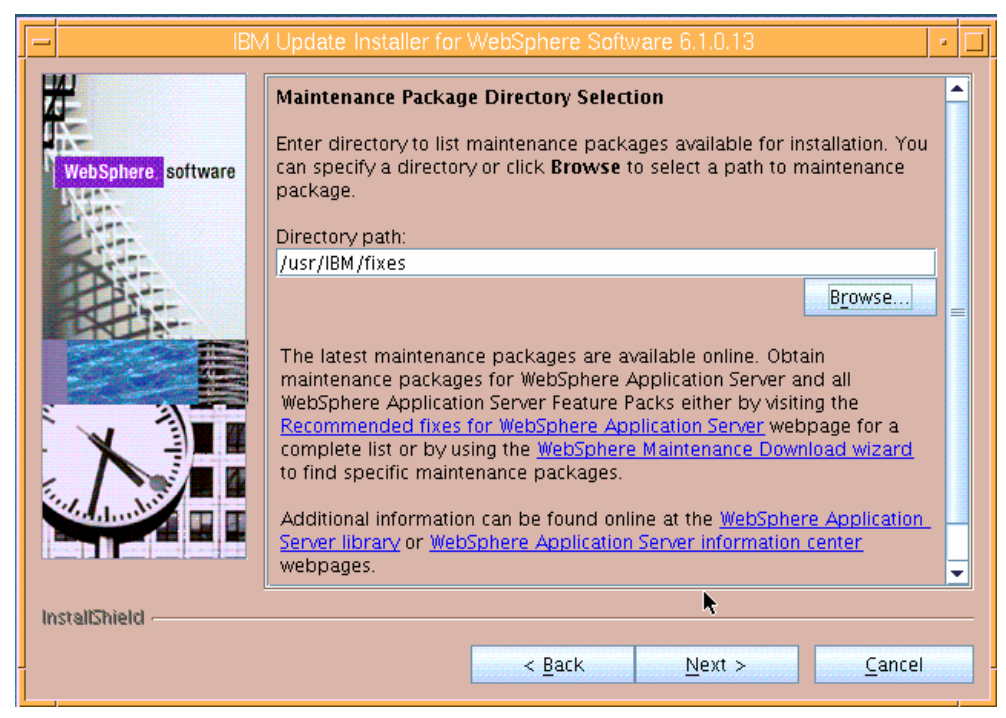

Figure 54. Selecting the maintenance-package directory

4. Click **Next** to install the two recommended updates (See Figure 55.)

| U BN BN BN BN BN BN BN BN BN BN BN BN BN | BM Opdate Installer for WebSphere Software 6, 1, U, 13      Available Maintenance Package to Install     Select maintenance packages to install: |  |  |  |
|------------------------------------------|----------------------------------------------------------------------------------------------------|--|--|--|
| No.                                      | Select <u>R</u> ecommended Updates Deselect All Updates                                                                                          |  |  |  |
|                                          | Ø 6.0.2-WS-WASIHS-AixPPC32-FP00000025.pak                                                                                                    |  |  |  |
| P3-3-                                    | ✓ 6.0.2-WS-WASJavaSDK-AixPPC32-FP00000025.pak                                                                                                    |  |  |  |
|                                          | 6.0.2-WS-WAS-AixPPC32-FP00000025.pak - Not Applicable                                                                                            |  |  |  |
|                                          | 6.0.2-WS-WASPlugIn-AixPPC32-FP00000025.pak - Not Applicable                                                                                      |  |  |  |
|                                          | Each package selection might restrict remaining packages available for<br>further selection.                                                     |  |  |  |
|                                          | Multiple selections can be for different products.                                                                                               |  |  |  |
|                                          | Click Next to continue                                                                                                    |  |  |  |
|                                          |                                                                                                    |  |  |  |
| InstallShield                            |                                                                                                    |  |  |  |
| < <u>Back</u> <u>Next</u> <u>Cancel</u>  |                                                                                                    |  |  |  |

Figure 55. Available maintenance packages

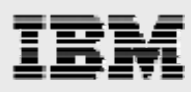

5. The next page provides installation summary information. Click **Next** to start the update process, which takes a couple of minutes. (See Figure 56.)

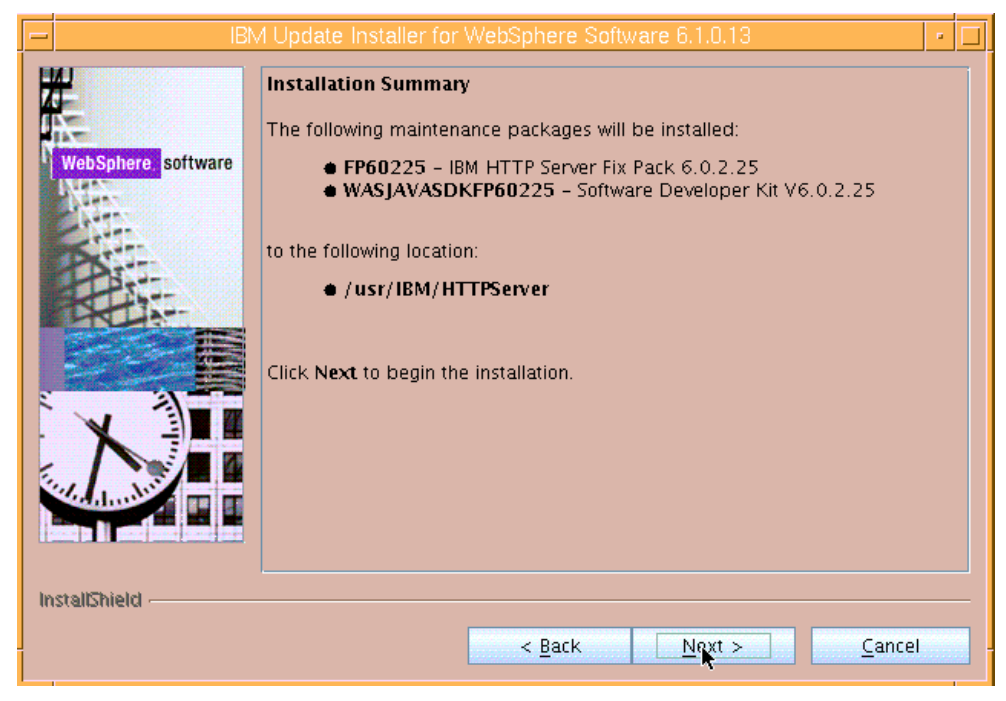

Figure 56. Informational page regarding the installation summary

6. The next page is informational and verifies the successful installation of the maintenance packages. Click **Relaunch** to update another product. (See Figure 57.)

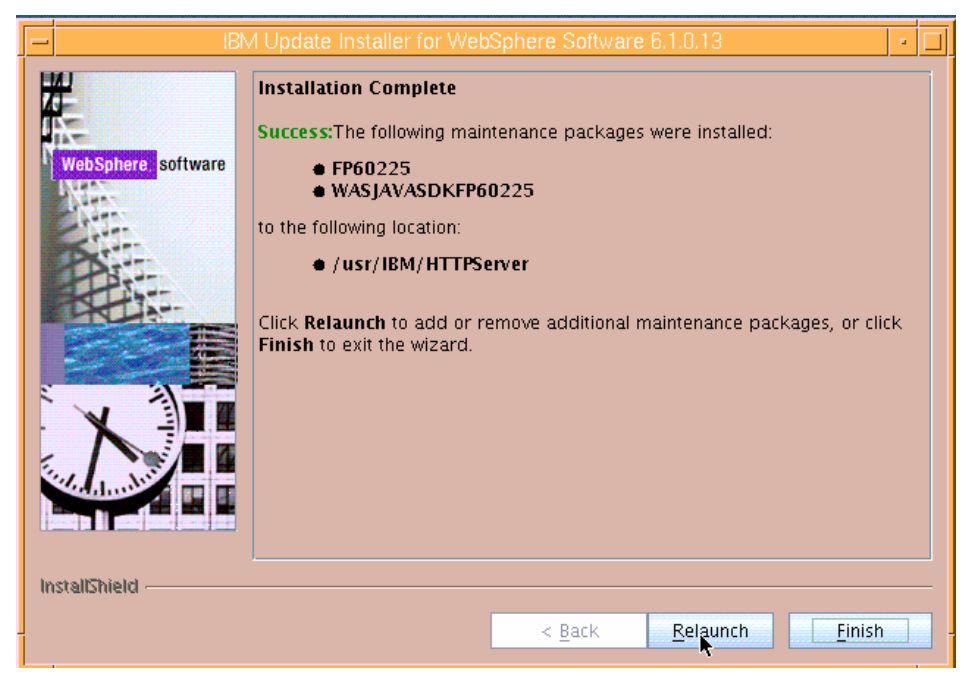

Figure 57. Informational page that verifies the successful installation of the maintenance packages

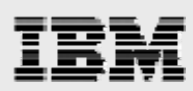

#### Updating the Web server plug-ins

7. Browse to /usr/IBM/WebSphere/Plugins, then click **Next** to update the Web server plug-ins. (See Figure 58.)

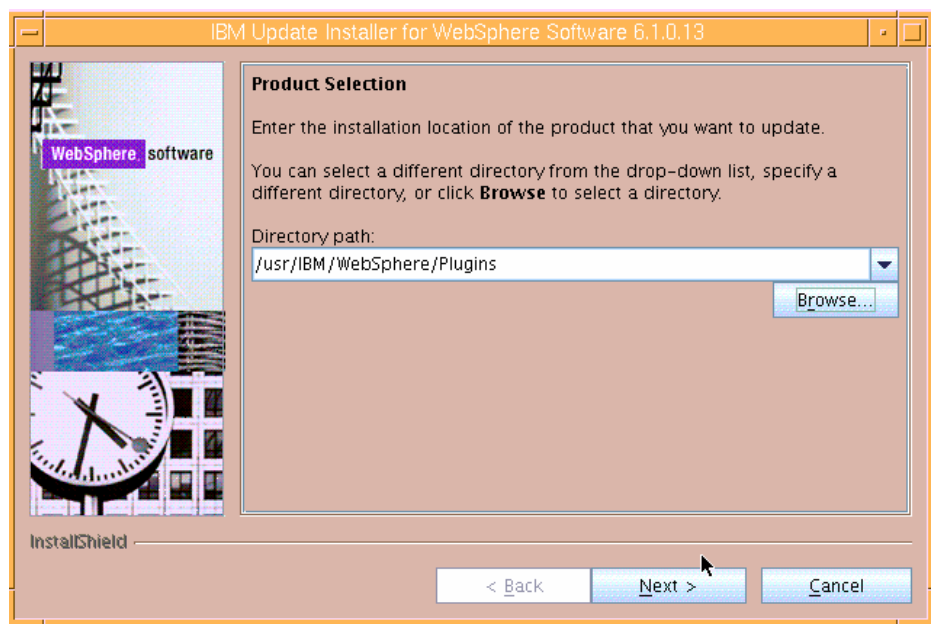

Figure 58. Selecting plug-ins to update

8. Ensure that Install maintenance package is selected. Then, click Next. (See Figure 59.)

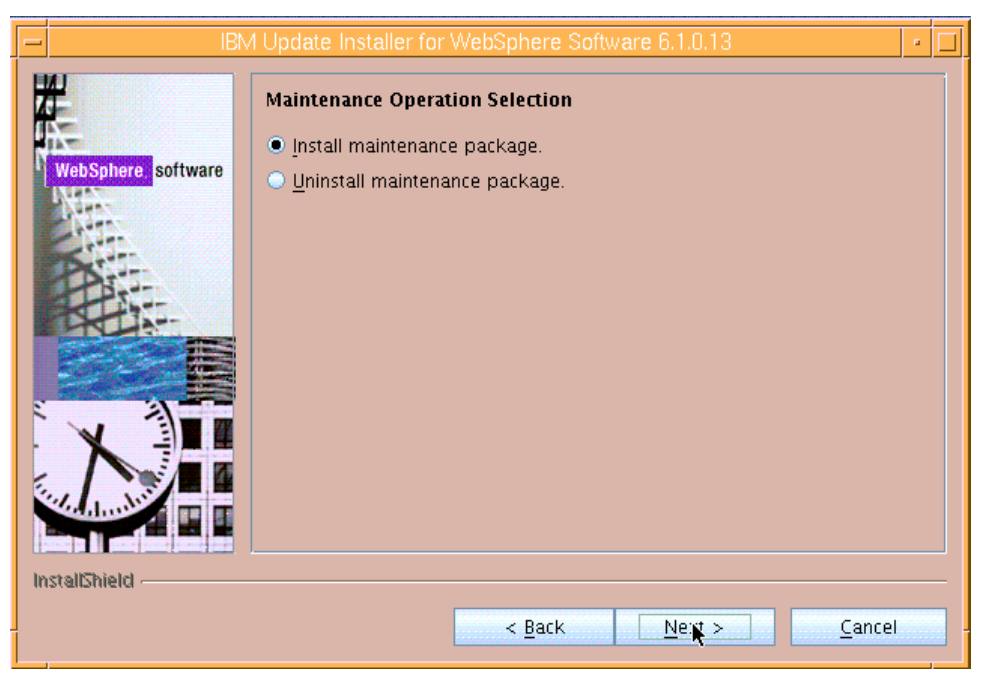

Figure 59. Selecting the maintenance operation

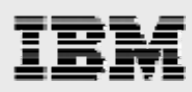

9. Ensure that the directory path shows the location that has updates (/usr/IBM/fixes) and click **Next**. (See Figure 60.)

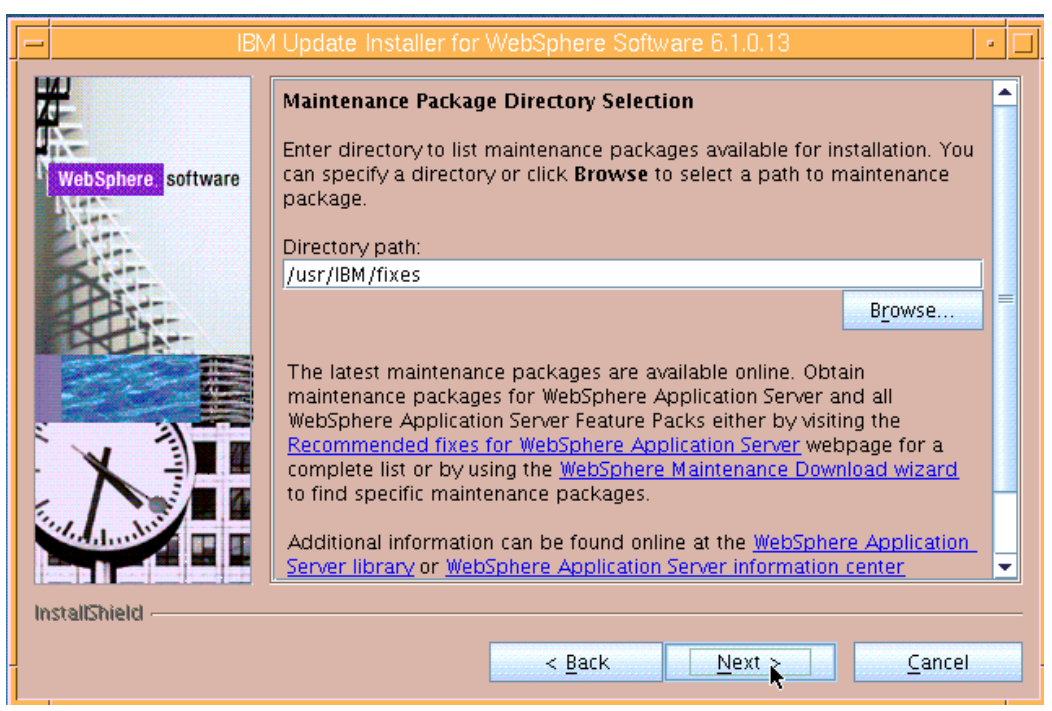

Figure 60. Selecting the maintenance-package directory

10. Click **Next** to install the recommended fixes. (See Figure 61.)

| WebSphere, software | Available Maintenance Package to Install<br>Select maintenance packages to install:       |   |  |  |
|---------------------|-------------------------------------------------------------------------------------------|---|--|--|
| News .              | Select Recommended Updates Deselect All Updates                                           |   |  |  |
|                     | ✓ 6.0.2-WS-WASJavaSDK-AixPPC32-FP00000025.pak                                             |   |  |  |
| Part                | 6.0.2-WS-WASPlugIn-AixPPC32-FP00000025.pak                                                |   |  |  |
|                     | 6.0.2-WS-WAS-AixPPC32-FP00000025.pak - Not Applicable                                     |   |  |  |
|                     | 6.0.2-WS-WASIHS-AixPPC32-FP00000025.pak - Not Applicable                                  |   |  |  |
|                     | Each package selection might restrict remaining packages available for further selection. |   |  |  |
|                     | Multiple selections can be for different products.                                        |   |  |  |
|                     | Click Next to continue                                                                    | - |  |  |
| InstallShield       |                                                                                           |   |  |  |
| < Back Next Cancel  |                                                                                           |   |  |  |

Figure 61. Available maintenance packages to install

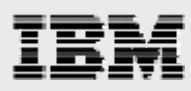

11. The next page provides installation summary information. Click **Next** after reviewing the installation summary, which might take a minute or two. (See Figure 62.)

| -  | IBN                | / Update Installer for WebSphere Software 6.1.0.13                                                                    | • |   |
|----|--------------------|----------------------------------------------------------------------------------------------------|---|---|
|    | 4                  | Installation Summary                                                                                                  |   |   |
|    | N-                 | The following maintenance packages will be installed:                                                                 |   |   |
|    | WebSphere software | <ul> <li>FP60225 - WebSphere Plugin 6.0.2.25</li> <li>WASJAVASDKFP60225 - Software Developer Kit V6.0.2.25</li> </ul> |   |   |
|    | ATT.               | to the following location:                                                                                            |   |   |
|    |                    | /usr/IBM/WebSphere/Plugins                                                                                            |   |   |
|    |                    | Click Next to begin the installation.                                                                                 |   |   |
|    |                    |                                                                                                    |   |   |
| In | stallShield        |                                                                                                    |   | _ |
|    |                    | < <u>B</u> ack <u>Next</u> > <u>C</u> ancel                                                                           |   |   |

Figure 62. Informational page regarding the installation summary

12. The next page is informational and verifies the successful installation of the maintenance packages. Click **Relaunch** to perform one additional product update. (See Figure 63.)

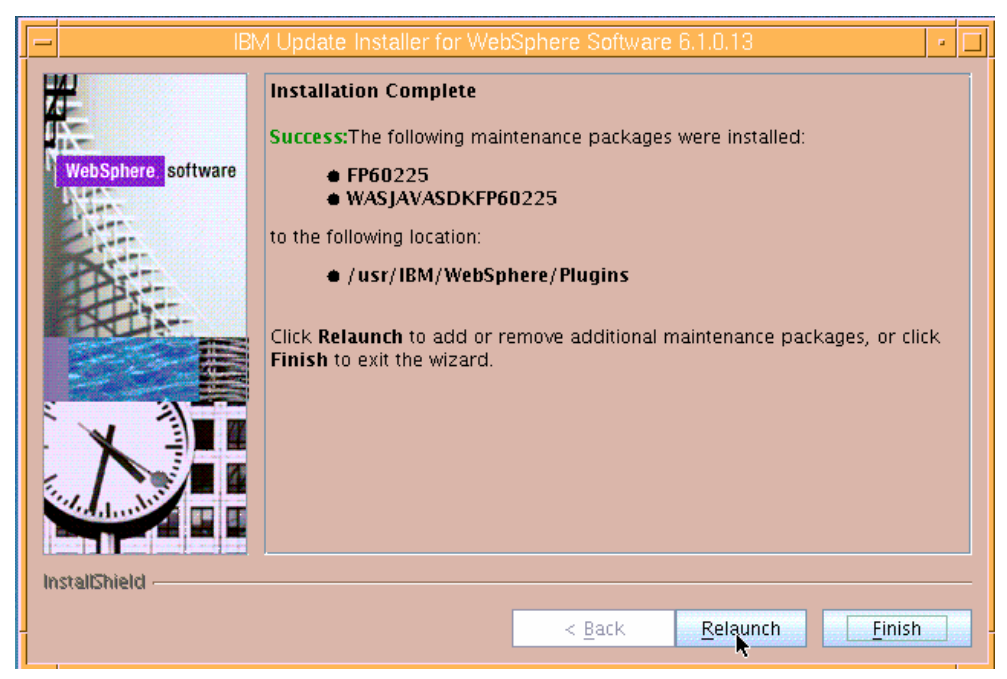

Figure 63. Informational page that verifies the successful installation of the maintenance packages

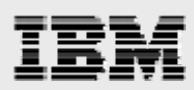

#### **Updating WebSphere Application Server**

13. The directory that has the product to be updated is /usr/IBM/WebSphere/Appserver — enter this location, then click **Next**. (See Figure 64.)

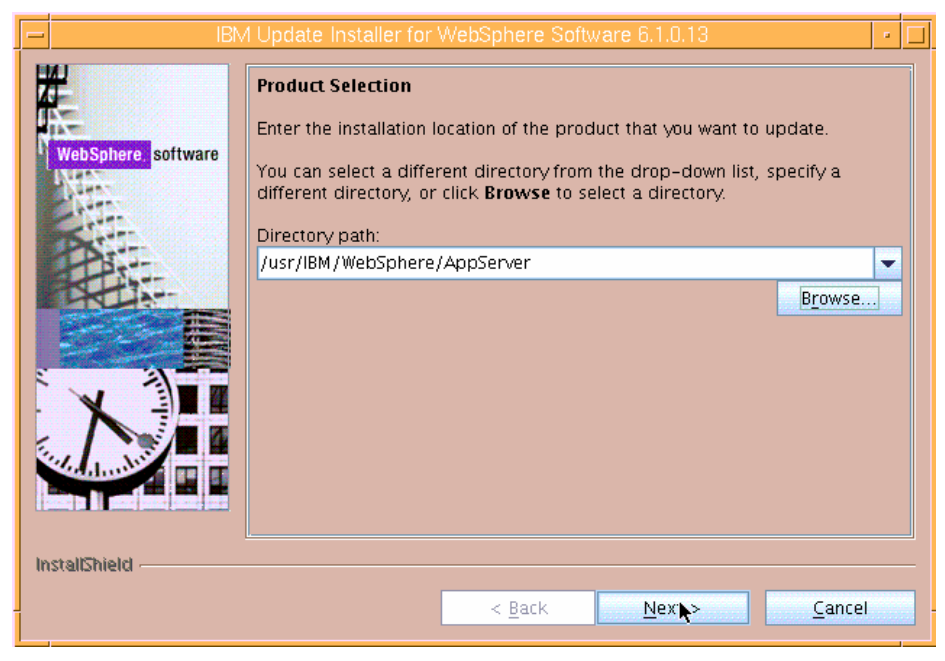

Figure 64. Selecting the WebSphere Application server to update

14. Select Install maintenance package, then click Next. (See Figure 65.)

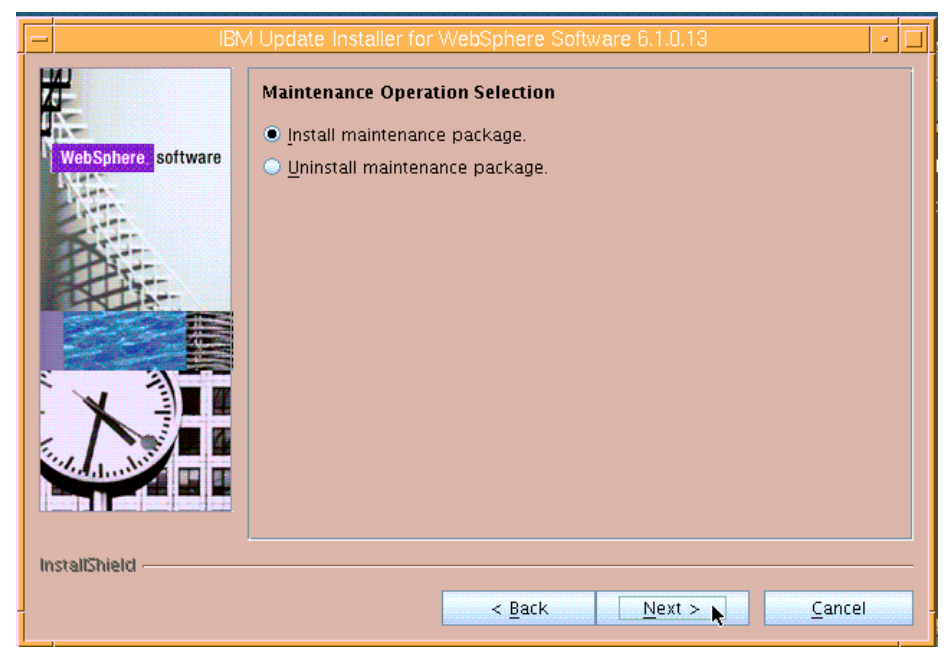

Figure 65. Selecting the maintenance operation

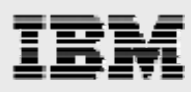

15. Enter the location that has the PAK files' (/usr/IBM/fixes), then click Next. (See Figure 66.)

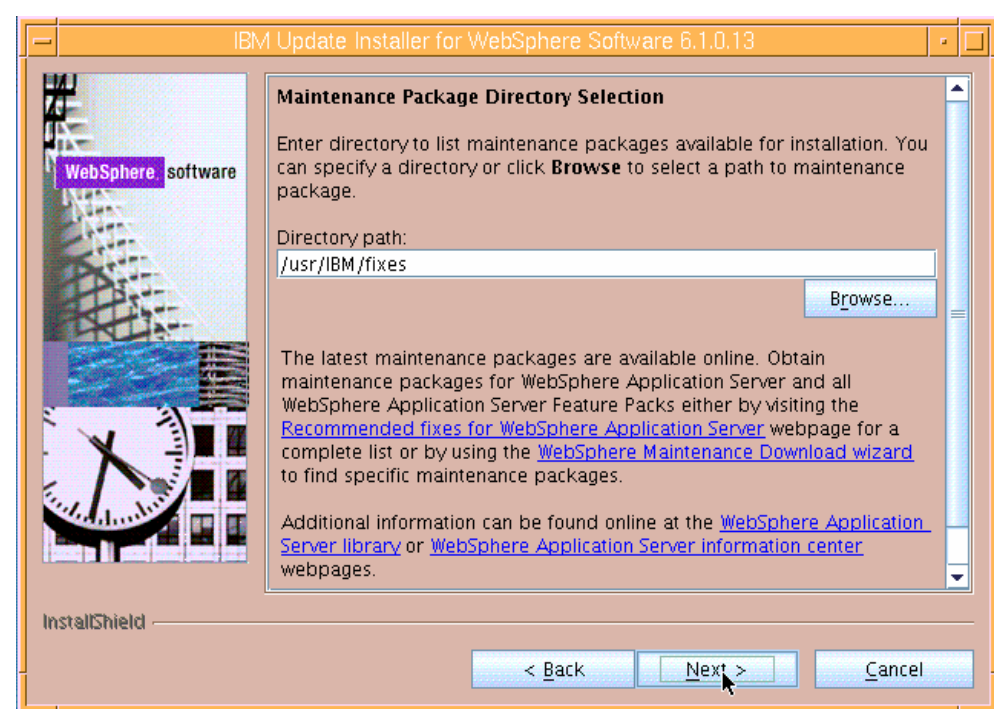

Figure 66. Selecting the maintenance-package directory

16. Click Select Recommended Updates, then click Next. (See Figure 67.)

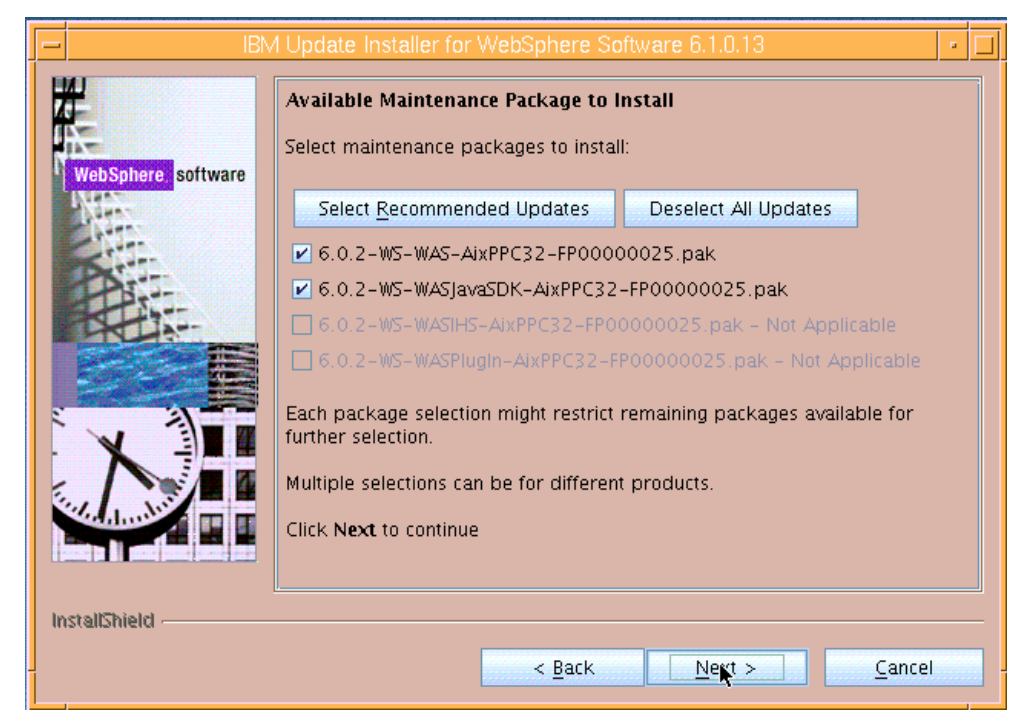

Figure 67. Available maintenance packages to install

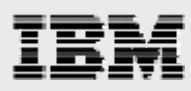

17. The next page provides installation summary information. Clicking **Next** begins the update process, which takes several minutes. (See Figure 68.)

| IB                 | M Update Installer for WebSphere Software 6.1.0.13                                                                                                    |
|--------------------|----------------------------------------------------------------------------------------------------|
| WebSphere software | Installation Summary The following maintenance packages will be installed:     FP60225 - WebSphere Application Server 6.0.2.25     WASJAVASDKFP60225 - Software Developer Kit V6.0.2.25 to the following location:     /usr/IBM/WebSphere/AppServer Click Next to begin the installation. |
| InstallShield      | < <u>Back Next &gt; Cancel</u>                                                                                                    |

Figure 68. Informational page regarding the installation summary

 The next page is informational and verifies the successful installation of the maintenance packages. Click **Finish** to exit the Update Installer because WebSphere Application Server V6.0.2.25 is now updated. (See Figure 69.)

| 🗝 IBM Update Installer for WebSphere Software 6.1.0.13 🔹 🔹 🗖 |                                                                                  |  |  |
|--------------------------------------------------------------|----------------------------------------------------------------------------------|--|--|
| WebSphere software                                           | Installation Complete Success:The following maintenance packages were installed: |  |  |
| InstallShield                                                | < <u>Back</u> <u>Relaunch</u>                                                    |  |  |

Figure 69. Informational page that verifies the successful installation of the maintenance packages

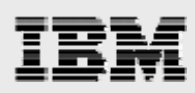

#### **Restarting IBM HTTP Server and WebSphere Application Server processes**

The process of restarting IBM HTTP Server and WebSphere Application Server is as follows. (**Note:** All updates are performed as root.)

1. To restart IBM HTTP Server, enter the following command:

/usr/IBM/HTTPServer/bin/apachectl start

2. To restart WebSphere Application server, enter the following command: /usr/IBM/WebSphere/AppServer/bin/startServer.sh server1

#### Verifying the update and accessing the sample application

To connect to the administrative console so that you can verify that the update has been completed and to access the sample application, perform the following steps:

1. Direct your browser to the following address:

http://"was\_server\_name":9060/ibm/console

2. Verify that it now says 6.0.2.25 as the WebSphere Application Server level. (See Figure 70.)

| Welcome admin   Logout   Support | Help                                                                                                    |                                                                                                    |
|----------------------------------|----------------------------------------------------------------------------------------------------|----------------------------------------------------------------------------------------------------|
| Welcome     Guided Activities    | WebSphere Application Server on IBM.com                                                                                               | About your WebSphere Application Server                                                                                                    |
| E Servers                        |                                                                                                    | IBM WebSphere Application Server, 6.0.2.25                                                                                                    |
| Applications                     | software family. OS/400 information is found on the WebSphere                                                                         | Build Number: cf250801.02                                                                                                    |
| E Resources                      | Application Server for OS/400 product Web site.                                                                                       |                                                                                                    |
| E Security                       |                                                                                                    | Licensed Material - Property of IBM                                                                                                    |
| Environment                      |                                                                                                    |                                                                                                    |
| System administration            |                                                                                                    |                                                                                                    |
| Monitoring and Tuning            | developerWorks Web Sphere                                                                                                    |                                                                                                    |
| Troubleshooting                  |                                                                                                    | <u>Documentation</u>                                                                                                    |
| Service integration              | Get the latest technical articles, best practices, tutorials and much<br>more in the WebSphere Application Server Zone. Influence the | For documentation, including articles and PDF files, visit the <u>online</u><br>information center. OS/400 users can find this information on the |
| UDDI                             | evolution of WebSphere Application Server and request new product features.                                                           | WebSphere Application Server OS/400 documentation Web site.                                                                                       |

Figure 70. Verifying the updates to WebSphere Application Server

3. From your browser, access the Plants By WebSphere application to verify that WebSphere Application Server and IBM HTTP Server integration have been completed successfully. This application is found at the following URL: <a href="http://www.http://www.server\_name">http://www.http://www.server\_name</a>"/PlantsByWebSphere/.

**Hint:** If this fails, but <u>http://"was\_server\_name":9080/PlantsByWebSphere/</u> works, there is either a problem with IBM HTTP Server not working or the Web server plug-in configuration that will need to be fixed.

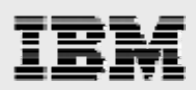

# Summary

This white paper has provided detailed installation and configuration instructions for WebSphere Application Server Version 6.0 on an IBM System p (IBM Power Systems) server. Also included are stepby-step instructions on how to update WebSphere Application Server to the latest version (FP25). In all, this white paper provides easy-to-follow instructions for ATS and FTSS personnel who want to install and configure WebSphere Application Server on IBM System p servers for their PDM applications.

For more information about the WebSphere Application Server products or other information that is not covered here, see the list of resources provided in the "Resources" section of this white paper.

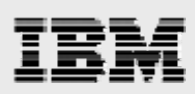

## Resources

These Web sites provide useful references to supplement the information contained in this document:

- IBM System p and AIX Information Center
- http://publib.boulder.ibm.com/infocenter/pseries/index.jsp
- IBM Power Systems on IBM PartnerWorld®
- ibm.com/partnerworld/systems/p
- IBM AIX on IBM PartnerWorld®
- ibm.com/partnerworld/aix
- IBM WebSphere Portal
- ibm.com/software/info1/websphere/index.jsp?tab=products/apptransaction
- IBM Publications Center www.elink.ibmlink.ibm.com/public/applications/publications/cgibin/pbi.cgi?CTY=US
- IBM Redbooks® ibm.com/redbooks
- IBM WebSphere support site ibm.com/software/webservers/appserv/was/support

# About the authors

**Gary Hornyak** is a senior software engineer technical consultant for product-lifecycle management (PLM) solutions, specializing in PDM application architecture within the IBM Systems and Technology Group in the IBM ISV Global Enablement organization. Gary has more than 19 years of experience with various PLM software solutions.

**Terry Wang** is a senior technical consultant with IBM Systems and Technology Group. Terry joined IBM in 1988 to work on AIX development. He is currently with the IBM ISV Solution Enablement team. His most recent interest is in the area of applying advanced AIX technology to PLM applications. Terry earned an M.S. degree of Computer Science from the University of Wisconsin, Madison 1986.

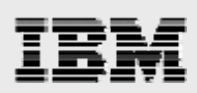

# **Trademarks and special notices**

© Copyright IBM Corporation 2008. All rights Reserved.

References in this document to IBM products or services do not imply that IBM intends to make them available in every country.

IBM, the IBM logo, and ibm.com are trademarks or registered trademarks of International Business Machines Corporation in the United States, other countries, or both. If these and other IBM trademarked terms are marked on their first occurrence in this information with a trademark symbol (® or <sup>™</sup>), these symbols indicate U.S. registered or common law trademarks owned by IBM at the time this information was published. Such trademarks may also be registered or common law trademarks in other countries. A current list of IBM trademarks is available on the Web at "Copyright and trademark information" at www.ibm.com/legal/copytrade.shtml.

Other company, product, or service names may be trademarks or service marks of others.

Information is provided "AS IS" without warranty of any kind.

All customer examples described are presented as illustrations of how those customers have used IBM products and the results they may have achieved. Actual environmental costs and performance characteristics may vary by customer.

Any references in this information to non-IBM Web sites are provided for convenience only and do not in any manner serve as an endorsement of those Web sites. The materials at those Web sites are not part of the materials for this IBM product and use of those Web sites is at your own risk.